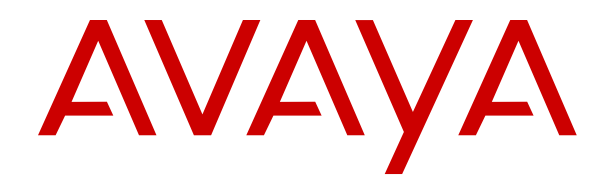

# Administering Avaya Meetings Media Server

Release 9.1 Issue 1 March 2022

### Notice

While reasonable efforts have been made to ensure that the information in this document is complete and accurate at the time of printing, Avaya assumes no liability for any errors. Avaya reserves the right to make changes and corrections to the information in this document without the obligation to notify any person or organization of such changes.

### **Documentation disclaimer**

"Documentation" means information published in varying mediums which may include product information, operating instructions and performance specifications that are generally made available to users of products. Documentation does not include marketing materials. Avaya shall not be responsible for any modifications, additions, or deletions to the original published version of Documentation unless such modifications, additions, or deletions were performed by or on the express behalf of Avaya. End User agrees to indemnify and hold harmless Avaya, Avaya's agents, servants and employees against all claims, lawsuits, demands and judgments arising out of, or in connection with, subsequent modifications, additions or deletions to this documentation, to the extent made by End User.

### Link disclaimer

Avaya is not responsible for the contents or reliability of any linked websites referenced within this site or Documentation provided by Avaya. Avaya is not responsible for the accuracy of any information, statement or content provided on these sites and does not necessarily endorse the products, services, or information described or offered within them. Avaya does not guarantee that these links will work all the time and has no control over the availability of the linked pages.

### Warranty

Avaya provides a limited warranty on Avaya hardware and software. Refer to your sales agreement to establish the terms of the limited warranty. In addition, Avaya's standard warranty language, as well as information regarding support for this product while under warranty is available to Avaya customers and other parties through the Avaya Support website: <u>https://support.avaya.com/helpcenter/</u> <u>getGenericDetails?detailId=C20091120112456651010</u> under the link

getGenericDetails?detailId=C20091120112456651010 under the link "Warranty & Product Lifecycle" or such successor site as designated by Avaya. Please note that if You acquired the product(s) from an authorized Avaya Channel Partner outside of the United States and Canada, the warranty is provided to You by said Avaya Channel Partner and not by Avaya.

"Hosted Service" means an Avaya hosted service subscription that You acquire from either Avaya or an authorized Avaya Channel Partner (as applicable) and which is described further in Hosted SAS or other service description documentation regarding the applicable hosted service. If You purchase a Hosted Service subscription, the foregoing limited warranty may not apply but You may be entitled to support services in connection with the Hosted Service as described further in your service description documents for the applicable Hosted Service. Contact Avaya or Avaya Channel Partner (as applicable) for more information.

### Licenses

THE SOFTWARE LICENSE TERMS AVAILABLE ON THE AVAYA WEBSITE, HTTPS://SUPPORT.AVAYA.COM/LICENSEINFO, UNDER THE LINK "AVAYA SOFTWARE LICENSE TERMS (Avaya Products)" OR SUCH SUCCESSOR SITE AS DESIGNATED BY AVAYA, ÁRE APPLICABLE TO ANYONE WHO DOWNLOADS, USES AND/OR INSTALLS AVAYA SOFTWARE, PURCHASED FROM AVAYA INC., ANY AVAYA AFFILIATE, OR AN AVAYA CHANNEL PARTNER (AS APPLICABLE) UNDER A COMMERCIAL AGREEMENT WITH AVAYA OR AN AVAYA CHANNEL PARTNER. UNLESS OTHERWISE AGREED TO BY AVAYA IN WRITING AVAYA DOES NOT EXTEND THIS LICENSE IF THE SOFTWARE WAS OBTAINED FROM ANYONE OTHER THAN AVAYA, AN AVAYA AFFILIATE OR AN AVAYA CHANNEL PARTNER; AVAYA RESERVES THE RIGHT TO TAKE LEGAL ACTION AGAINST YOU AND ANYONE ELSE USING OR SELLING THE SOFTWARE WITHOUT A LICENSE. BY INSTALLING, DOWNLOADING OR USING THE SOFTWARE, OR AUTHORIZING OTHERS TO DO SO,

YOU, ON BEHALF OF YOURSELF AND THE ENTITY FOR WHOM YOU ARE INSTALLING, DOWNLOADING OR USING THE SOFTWARE (HEREINAFTER REFERRED TO INTERCHANGEABLY AS "YOU" AND "END USER"), AGREE TO THESE TERMS AND CONDITIONS AND CREATE A BINDING CONTRACT BETWEEN YOU AND AVAYA INC. OR THE APPLICABLE AVAYA AFFILIATE ("AVAYA").

Avaya grants You a license within the scope of the license types described below, with the exception of Heritage Nortel Software, for which the scope of the license is detailed below. Where the order documentation does not expressly identify a license type, the applicable license will be a Designated System License as set forth below in the Designated System(s) License (DS) section as applicable. The applicable number of licenses and units of capacity for which the license is granted will be one (1), unless a different number of licenses or units of capacity is specified in the documentation or other materials available to You. "Software" means computer programs in object code, provided by Avaya or an Avaya Channel Partner, whether as stand-alone products, pre-installed on hardware products, and any upgrades, updates, patches, bug fixes, or modified versions thereto. "Designated Processor" means a single stand-alone computing device. "Server" means a set of Designated Processors that hosts (physically or virtually) a software application to be accessed by multiple users. "Instance" means a single copy of the Software executing at a particular time: (i) on one physical machine; or (ii) on one deployed software virtual machine ("VM") or similar deployment.

### License type(s)

Designated System(s) License (DS). End User may install and use each copy or an Instance of the Software only: 1) on a number of Designated Processors up to the number indicated in the order; or 2) up to the number of Instances of the Software as indicated in the order, Documentation, or as authorized by Avaya in writing. Avaya may require the Designated Processor(s) to be identified in the order by type, serial number, feature key, Instance, location or other specific designation, or to be provided by End User to Avaya through electronic means established by Avaya specifically for this purpose.

Shrinkwrap License (SR). End User may install and use the Software in accordance with the terms and conditions of the applicable license agreements, such as "shrinkwrap" or "clickthrough" license accompanying or applicable to the Software ("Shrinkwrap License") as indicated in the order, Documentation, or as authorized by Avaya in writing.

### Heritage Nortel Software

"Heritage Nortel Software" means the software that was acquired by Avaya as part of its purchase of the Nortel Enterprise Solutions Business in December 2009. The Heritage Nortel Software is the software contained within the list of Heritage Nortel Products located at <u>https://support.avaya.com/LicenseInfo</u> under the link "Heritage Nortel Products" or such successor site as designated by Avaya. For Heritage Nortel Software, Avaya grants Customer a license to use Heritage Nortel Software provided hereunder solely to the extent of the authorized activation or authorized usage level, solely for the purpose specified in the Documentation, and solely as embedded in, for execution on, or for communication with Avaya equipment. Charges for Heritage Nortel Software may be based on extent of activation or use authorized as specified in an order or invoice.

### Copyright

Except where expressly stated otherwise, no use should be made of materials on this site, the Documentation, Software, Hosted Service, or hardware provided by Avaya. All content on this site, the documentation, Hosted Service, and the product provided by Avaya including the selection, arrangement and design of the content is owned either by Avaya or its licensors and is protected by copyright and other intellectual property laws including the sui generis rights relating to the protection of databases. You may not modify, copy, reproduce, republish, upload, post, transmit or distribute in any way any content, in whole or in part, including any code and software unless expressly authorized by Avaya. Unauthorized reproduction, transmission, dissemination, storage, and or use without the express written consent of Avaya can be a criminal, as well as a civil offense under the applicable law.

### Virtualization

The following applies if the product is deployed on a virtual machine. Each product has its own ordering code and license types. Unless otherwise stated, each Instance of a product must be separately licensed and ordered. For example, if the end user customer or Avaya Channel Partner would like to install two Instances of the same type of products, then two products of that type must be ordered.

### **Third Party Components**

"Third Party Components" mean certain software programs or portions thereof included in the Software or Hosted Service may contain software (including open source software) distributed under third party agreements ("Third Party Components"), which contain terms regarding the rights to use certain portions of the Software ("Third Party Terms"). As required, information regarding distributed Linux OS source code (for those products that have distributed Linux OS source code) and identifying the copyright holders of the Third Party Components and the Third Party Terms that apply is available in the products, Documentation or on Avaya's website at: https:// support.avaya.com/Copyright or such successor site as designated by Avaya. The open source software license terms provided as Third Party Terms are consistent with the license rights granted in these Software License Terms, and may contain additional rights benefiting You, such as modification and distribution of the open source software. The Third Party Terms shall take precedence over these Software License Terms, solely with respect to the applicable Third Party Components to the extent that these Software License Terms impose greater restrictions on You than the applicable Third Party Terms.

The following applies only if the H.264 (AVC) codec is distributed with the product. THIS PRODUCT IS LICENSED UNDER THE AVC PATENT PORTFOLIO LICENSE FOR THE PERSONAL USE OF A CONSUMER OR OTHER USES IN WHICH IT DOES NOT RECEIVE REMUNERATION TO (i) ENCODE VIDEO IN COMPLIANCE WITH THE AVC STANDARD ("AVC VIDEO") AND/OR (ii) DECODE AVC VIDEO THAT WAS ENCODED BY A CONSUMER ENGAGED IN A PERSONAL ACTIVITY AND/OR WAS OBTAINED FROM A VIDEO PROVIDER LICENSED TO PROVIDE AVC VIDEO. NO LICENSE IS GRANTED OR SHALL BE IMPLIED FOR ANY OTHER USE. ADDITIONAL INFORMATION MAY BE OBTAINED FROM MPEG LA, L.L.C. SEE <u>HTTP://WWW.MPEGLA.COM</u>.

#### **Service Provider**

THE FOLLOWING APPLIES TO AVAYA CHANNEL PARTNER'S HOSTING OF AVAYA PRODUCTS OR SERVICES. THE PRODUCT OR HOSTED SERVICE MAY USE THIRD PARTY COMPONENTS SUBJECT TO THIRD PARTY TERMS AND REQUIRE A SERVICE PROVIDER TO BE INDEPENDENTLY LICENSED DIRECTLY FROM THE THIRD PARTY SUPPLIER. AN AVAYA CHANNEL PARTNER'S HOSTING OF AVAYA PRODUCTS MUST BE AUTHORIZED IN WRITING BY AVAYA AND IF THOSE HOSTED PRODUCTS USE OR EMBED CERTAIN THIRD PARTY SOFTWARE, INCLUDING BUT NOT LIMITED TO MICROSOFT SOFTWARE OR CODECS, THE AVAYA CHANNEL PARTNER IS REQUIRED TO INDEPENDENTLY OBTAIN ANY APPLICABLE LICENSE AGREEMENTS, AT THE AVAYA CHANNEL PARTNER'S EXPENSE, DIRECTLY FROM THE APPLICABLE THIRD PARTY SUPPLIER.

WITH RESPECT TO CODECS, IF THE AVAYA CHANNEL PARTNER IS HOSTING ANY PRODUCTS THAT USE OR EMBED THE H.264 CODEC OR H.265 CODEC, THE AVAYA CHANNEL PARTNER ACKNOWLEDGES AND AGREES THE AVAYA CHANNEL PARTNER IS RESPONSIBLE FOR ANY AND ALL RELATED FEES AND/OR ROYALTIES. THE H.264 (AVC) CODEC IS LICENSED UNDER THE AVC PATENT PORTFOLIO LICENSE FOR THE PERSONAL USE OF A CONSUMER OR OTHER USES IN WHICH IT DOES NOT RECEIVE REMUNERATION TO: (I) ENCODE VIDEO IN COMPLIANCE WITH THE AVC STANDARD ("AVC VIDEO") AND/OR (II) DECODE AVC VIDEO THAT WAS ÈNCODED BY A CONSUMER ENGAGED IN A PERSONAL ACTIVITY AND/OR WAS OBTAINED FROM A VIDEO PROVIDER LICENSED TO PROVIDE AVC VIDEO. NO LICENSE IS GRANTED OR SHALL BE IMPLIED FOR ANY OTHER USE. ADDITIONAL INFORMATION FOR H.264 (AVC) AND H.265 (HEVC) CODECS MAY BE OBTAINED FROM MPEG LA, L.L.C. SEE HTTP:// WWW.MPEGLA.COM.

### **Compliance with Laws**

You acknowledge and agree that it is Your responsibility for complying with any applicable laws and regulations, including, but not limited to laws and regulations related to call recording, data privacy, intellectual property, trade secret, fraud, and music performance rights, in the country or territory where the Avaya product is used.

### **Preventing Toll Fraud**

"Toll Fraud" is the unauthorized use of your telecommunications system by an unauthorized party (for example, a person who is not a corporate employee, agent, subcontractor, or is not working on your company's behalf). Be aware that there can be a risk of Toll Fraud associated with your system and that, if Toll Fraud occurs, it can result in substantial additional charges for your telecommunications services.

#### Avaya Toll Fraud intervention

If You suspect that You are being victimized by Toll Fraud and You need technical assistance or support, call Technical Service Center Toll Fraud Intervention Hotline at +1-800-643-2353 for the United States and Canada. For additional support telephone numbers, see the Avaya Support website: <a href="https://support.avaya.com">https://support.avaya.com</a> or such successor site as designated by Avaya.

### Security Vulnerabilities

Information about Avaya's security support policies can be found in the Security Policies and Support section of <u>https://support.avaya.com/security</u>.

Suspected Avaya product security vulnerabilities are handled per the Avaya Product Security Support Flow (<u>https://</u>support.avaya.com/css/P8/documents/100161515).

#### **Downloading Documentation**

For the most current versions of Documentation, see the Avaya Support website: <u>https://support.avaya.com</u>, or such successor site as designated by Avaya.

#### **Contact Avaya Support**

See the Avaya Support website: <u>https://support.avaya.com</u> for product or Hosted Service notices and articles, or to report a problem with your Avaya product or Hosted Service. For a list of support telephone numbers and contact addresses, go to the Avaya Support website: <u>https://support.avaya.com</u> (or such successor site as designated by Avaya), scroll to the bottom of the page, and select Contact Avaya Support.

### Trademarks

The trademarks, logos and service marks ("Marks") displayed in this site, the Documentation, Hosted Service(s), and product(s) provided by Avaya are the registered or unregistered Marks of Avaya, its affiliates, its licensors, its suppliers, or other third parties. Users are not permitted to use such Marks without prior written consent from Avaya or such third party which may own the Mark. Nothing contained in this site, the Documentation, Hosted Service(s) and product(s) should be construed as granting, by implication, estoppel, or otherwise, any license or right in and to the Marks without the express written permission of Avaya or the applicable third party.

Avaya is a registered trademark of Avaya Inc.

All non-Avaya trademarks are the property of their respective owners.

 $\mathsf{Linux}^{\circledast}$  is the registered trademark of Linus Torvalds in the U.S. and other countries.

### Contents

| Chapter 1: Introduction                                                               | 7  |
|---------------------------------------------------------------------------------------|----|
| Purpose                                                                               | 7  |
| Administrator responsibilities                                                        | 7  |
| Chapter 2: Avaya Meetings Media Server overview                                       | 8  |
| New in this release                                                                   | 9  |
| Avaya Meetings Media Server working modes                                             | 10 |
| Тороlоду                                                                              | 11 |
| Technical specifications of Avaya Meetings Media Server                               | 11 |
| Capacity and scalability                                                              | 13 |
| Supported audio and video codecs                                                      | 15 |
| Supported video layouts                                                               | 15 |
| Bandwidth requirement                                                                 | 16 |
| Chapter 3: Management tools                                                           | 18 |
| Avaya Meetings Management overview                                                    | 18 |
| Accessing the administrator portal to manage your video network                       | 19 |
| Accessing the User Portal to Manage your Videoconferences                             | 20 |
| Chapter 4: Avaya Meetings Media Server management                                     | 22 |
| Adding Avaya Meetings Media Server to Avaya Meetings Management                       | 22 |
| Media server field descriptions                                                       | 23 |
| Adding Avaya Meetings Media Server in Avaya Meetings Management as a gateway          | 23 |
| Avaya Meetings Media Server gateway field descriptions                                | 24 |
| Configuring the Avaya Meetings Media Server network settings                          | 24 |
| Avaya Meetings Media Server network field descriptions                                | 25 |
| Changing the Avaya Meetings Media Server working mode                                 | 28 |
| Configuring Avaya Meetings Media Server for WebRTC-based calls in Over The Top        |    |
| deployments                                                                           | 28 |
| Configuring Avaya Meetings Media Server for WebRTC-based calls in Team Engagement     |    |
| deployments                                                                           | 29 |
| Configuring the 1080p*60fps resolution for video calls in Avaya Meetings Media Server | 30 |
| Configuring the 720p*60fps resolution for video calls in Avaya Meetings Media Server  | 31 |
| Creating meeting types                                                                | 32 |
| Detailed properties of meeting types                                                  | 33 |
| Modifying an Avaya Meetings Media Server meeting type in Avaya Meetings Management    | 35 |
| Meeting type field descriptions                                                       | 36 |
| Ports configuration on Avaya Meetings Media Server                                    | 38 |
| Contiguring port ranges for audio and video on Avaya Meetings Media Server            | 39 |
| Configuring the port for RAS on Avaya Meetings Media Server                           | 39 |
| Configuring the port to establish H.323–based calls on Avaya Meetings Media Server    | 40 |

| Configuring the port range for management of video conference features on Avaya | 11       |
|---------------------------------------------------------------------------------|----------|
| Meetings Media Server.                                                          |          |
| Configuring QoS for Avaya Meetings Media Server                                 |          |
| QoS field descriptions                                                          | 4Z       |
| Configuring Avaya Meetings Media Server to automatically disconnect dead calls  |          |
| Chapter 5: Load and patch management.                                           | 45       |
| Checklist for configuring Avaya Meetings Media Server licenses                  |          |
| Activiting license entitlemente in Aveve DLDS                                   | 40       |
| Activating license entitlements in Avaya PLDS                                   | 40       |
| Applying the Aveve Meetings Media Server licenses                               | 41       |
| Apprying the Avaya Meetings Media Server by using now upgrade grabiyos          | 40       |
| Upgrading Avaya Meetings Media Server by using new upgrade archives             | 49       |
| Chapter 6: Dete menagement                                                      | JI       |
| Configuring the log retention period for Avove Meetings Media Server            | 33<br>52 |
| Configuring the log retention period for Avaya Meetings Media Server            | 55<br>52 |
| Creating on automatic backup schedule for Avave Meetings Media Server           | 55       |
| Destoring the Aveve Meetings Media Server configuration                         | 54       |
| Developeding Customer Support Package                                           |          |
| Chapter 7: Security                                                             | 55       |
| Chapter 7: Security                                                             |          |
| Creating security certificates for Avaya Meetings Media Server                  |          |
| Avaya Meetings Media Server USR field descriptions                              |          |
| Securing the connection between Avava Meetings Media Server and Avava Meetings  |          |
| Management                                                                      | 60       |
| Changing the security protocols that Avava Meetings Media Server supports       | 61       |
| Configuring the Enhanced Access Security Gateway (EASG)                         |          |
| Configuring AES-256 bit encryption for media streams                            | 62       |
| Configuring NIST mode in Avava Meetings Media Server                            | 63       |
| FIPS support for FedRAMP compliance                                             | 64       |
| Chanter 8: Customization                                                        | 65       |
| Downloading the audio messages pack                                             | 65       |
| Customizing audio messages                                                      | 65       |
| Adding and modifying languages in Avava Meetings Management                     | 66       |
| Customizing the logo displayed in conferences                                   | 69       |
| Chanter 9: Resources                                                            | 70       |
| Documentation                                                                   |          |
| Finding documents on the Avava Support website                                  | 70       |
| Accessing the port matrix document                                              | 70<br>74 |
| Avava Documentation Center navigation                                           |          |
| Training                                                                        | 75       |
| Support                                                                         | 76       |
| Using the Avaya InSite Knowledge Base                                           |          |
|                                                                                 |          |

| <i>1</i> |
|----------|
|----------|

# **Chapter 1: Introduction**

## Purpose

This document contains information about how to perform Avaya Meetings Media Server administration tasks, including how to use management tools, how to manage data and security, and how to perform periodic maintenance tasks.

This document is intended for people who perform Avaya Meetings Media Server system administration tasks such as backing up and restoring data and managing users.

## Administrator responsibilities

As the administrator for Avaya Meetings Server, you are responsible for managing:

- Avaya Meetings Server users.
- Software loads and patches.
- Avaya Meetings Server network elements such as media server clusters.
- · System security.
- System alarms and logs.

# Chapter 2: Avaya Meetings Media Server overview

Avaya Meetings Media Server is a virtual media server that can be configured for one of the following working modes:

- Full video mode
- High-scale audio mode

| Working mode        | Supports                                                                  |  |
|---------------------|---------------------------------------------------------------------------|--|
| Full video mode     | Transcoding and composition of video                                      |  |
|                     | <ul> <li>Audio and video support for WebRTC-based thin clients</li> </ul> |  |
|                     | Web collaboration                                                         |  |
| High-capacity audio | High-capacity audio conferencing                                          |  |
|                     | Web collaboration                                                         |  |

Avaya Meetings Media Server processes all media on the server CPU and does not need media accelerator blades.

Avaya Meetings Media Server is part of the Avaya Meetings Server solution. Components of Avaya Meetings Server can be combined to fit the existing network topology and conferencing requirements of the organization. Avaya Meetings Media Server is required in the Over The Top and Team Engagement deployments of Avaya Meetings Server.

You can configure Avaya Meetings Media Server as a master or slave server in distributed enterprise networks to support high-quality video, high-capacity audio, and web collaboration. As a cascaded gateway, Avaya Meetings Media Server acts as a WebRTC gateway.

To support WebRTC calls, you must deploy WebRTC Gateways in front of Avaya Meetings Media Servers. In Over The Top deployments, you configure Avaya Meetings WebRTC Gateway. In Team Engagement deployments, you configure Avaya Aura<sup>®</sup> Web Gateway to act as a WebRTC Gateway.

The performance and capacity of each Avaya Meetings Media Server deployment depends on the physical cores, RAM, disk space, and the network interfaces allocated to the virtual machine.

### New in this release

For detailed information about Release 9.1.13, see the product guides and Release Notes that you can download from <u>https://support.avaya.com/</u>.

### **Avaya Meetings Server Unified Portal**

· Ability to take a snapshot of the whiteboard

Meeting participants can use this feature to take a snapshot of the whiteboard. Clicking **Take snapshot** saves the current page of whiteboard to the Download folder of your system.

• Ability to add custom Java Scripts for Avaya Meetings Server Unified Portal and Web client.

You can control this ability from the User Portal setting on Avaya Meetings Management.

· Ability to change the Avaya Meetings Server Unified Portal application language

With this feature you can change the application language. The users can select a language from the list of preferred languages to set it as application language. The selected language is applied immediately. The selection is stored in browser Local Storage and used as default language on start of the next meeting session. If you do not select a preferred language, Avaya Meetings Server Unified Portal uses English as default language.

### **Avaya Meetings Management**

Conference management includes the following new features:

· Ability to disable the conference chat

You can enable and disable the conference chats. Enabling the feature allows meeting participants to chat in ongoing meeting.

· Ability to export raw data in CDR format

From 9.1.13 user can export the raw data in CDR format in addition to CSV format. Due to increased security, CDR records are owned by Avaya Meetings Management users. Without root access, user cannot extract the CDR records from the server. This feature is available in OTT and TE deployments.

· Enhanced meeting moderation capability

The management web interface features sorting the meeting participants of ongoing and upcoming meetings by their name.

• Triggering an alarm after changing the log level to DEBUG

The system triggers an alarm and displays a notification when you change the log level to DEBUG.

· Updated waiting room background audio prompt

The updated audio prompt is played for Workplace and Web Client participants. This audio replaces WaitingRoomBackgroundNoStar.wav. The updated text of audio prompt is "The meeting has not yet started. You will automatically be placed in the meeting when the moderator joins. If you are the moderator, please use the graphical user interface to go to the meeting controls menu and select become moderator".

• Viewing disk encryption status

You can check if the disk encryption or remote key server is enabled for your Avaya Meetings Management server.

• Supporting FIPS configuration for FedRAMP compliance

You can now host video participants on Avaya Meetings Media Server in the FIPS configuration for FedRAMP compliance. You can use Avaya Aura<sup>®</sup> Media Server in the FIPS configuration for FedRAMP compliance to host audio-only participants. You can also use Avaya Aura<sup>®</sup> Media Server as a WebRTC gateway if participants join conferences using WebRTC.

• Sending notifications after the LDAP synchronization

If new users are added during the synchronization with the LDAP server, the recipients defined in the advanced parameters receive a list of added users. You can specify email addresses to which Avaya Meetings Management sends notifications.

Automatic port reservation

When a user schedules a meeting with the recording option enabled, one additional port is reserved automatically. The video resolution corresponds to the maximum bandwidth defined for the meeting type.

• Allowing or restricting third-party browsers

You can allow or restrict third-party browsers for connecting with the Avaya Meetings for Web (WebRTC) client in the OTT and TE deployment.

User Portal customization

You can customize the user interface text on the User Portal and a software web client.

### Avaya Meetings Media Server

From Release 9.1.13, you can enable or disable data encryption when deploying Avaya Meetings Media Server. After deploying, you can check if the disk encryption and remote key server are enabled.

### Data encryption

From Release 9.1.9.1, you can enable or disable data encryption when deploying Avaya Meetings Management. When data encryption is enabled, all operational data and log files are encrypted.

### Enhancements and bug fixes

See the product Release Notes.

## Avaya Meetings Media Server working modes

Avaya Meetings Media Server supports the following working modes:

- Full video mode that supports up to 80 video connections at the 720p\*30fps resolution.
- High-scale audio mode that supports up to 2000 audio and web collaboration connections.

You cannot configure one Avaya Meetings Media Server instance for both working modes, but you can switch between the two working modes. If you want to deploy Avaya Meetings Media Server

for both working modes, you need two separate Avaya Meetings Media Server virtual machines: one to support audio, video, web collaboration, and WebRTC and another one to support high capacity audio and web collaboration.

Generally, the ratio of video to audio connections in enterprises is approximately 1:50. You can configure the two separate Avaya Meetings Media Server virtual machine working modes with one port for Full video mode for every 50 ports for High-scale audio mode.

# Topology

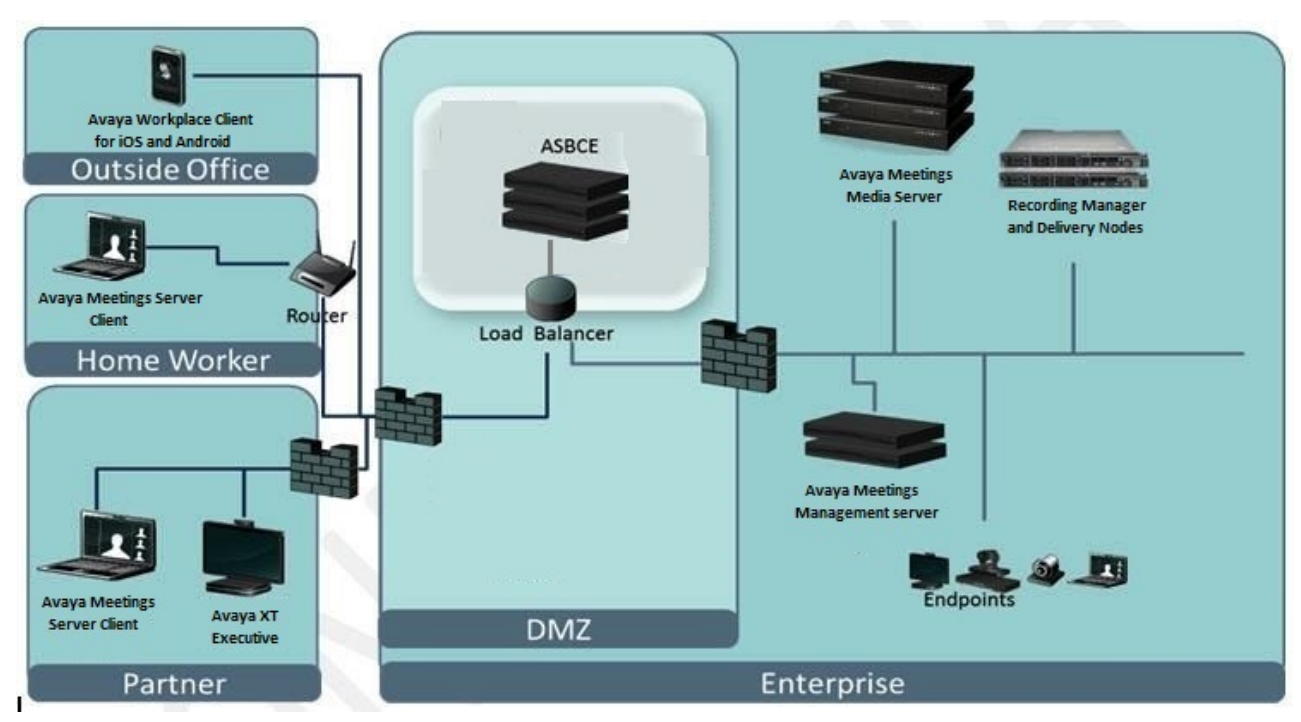

## **Technical specifications of Avaya Meetings Media Server**

### Flex profile specifications

From release 9.1.12, the Flexible OVA profile is available for Full Video mode. Consult Avaya support for information about the expected video port capacity for a specific hardware server.

### Other profile specifications

• The Huge configuration requires customer-provided servers that support the 2S-3UPI topology. The 2S-3UPI topology supports three UPI links between server CPUs, which is essential for the efficient and optimum performance of the server.

• All configuration types require more than 2.4GHz of server CPU speed to support the 1080p\*60fps video resolution.

| Require<br>ment                                                            | Huge<br>configur<br>ation | Ultra<br>High<br>configur<br>ation | Ultra<br>High<br>configur<br>ation<br>with<br>60fps<br>video | High<br>configur<br>ation | High<br>configur<br>ation<br>with<br>60fps<br>video | Medium<br>configur<br>ation | Medium<br>configur<br>ation<br>with<br>60fps<br>video | Low<br>configur<br>ation                                                                                         |
|----------------------------------------------------------------------------|---------------------------|------------------------------------|--------------------------------------------------------------|---------------------------|-----------------------------------------------------|-----------------------------|-------------------------------------------------------|----------------------------------------------------------------------------------------------------|
| Server<br>CPU<br>cores                                                     | 48                        | 24                                 | 24                                                           | 16                        | 16                                                  | 12                          | 12                                                    | 6                                                                                                    |
| Virtual<br>cores                                                           | 48                        | 48                                 | 24                                                           | 32                        | 16                                                  | 12                          | 12                                                    | 6                                                                                                    |
| CPU<br>reservatio<br>n in MHz                                              | 120000                    | 55000                              | 54780                                                        | 35000                     | 34860                                               | 21800                       | 27000                                                 | 9900                                                                                                    |
| 2.5" SAS<br>hard disk<br>capacity<br>in MB                                 | 122800                    | 122800                             | 122800                                                       | 122800                    | 122800                                              | 122800                      | 122800                                                | 122800                                                                                                    |
| RAM<br>reservatio<br>n in MB                                               | 147000                    | 58000                              | 58000                                                        | 20000                     | 20000                                               | 13000                       | 13000                                                 | 10000                                                                                                    |
| Disk<br>space<br>reservatio<br>n in MB                                     | 120000                    | 120000                             | 120000                                                       | 120000                    | 120000                                              | 120000                      | 120000                                                | 120000                                                                                                    |
| NIC                                                                        | 2                         | 2                                  | 2                                                            | 2                         | 2                                                   | 2                           | 2                                                     | 2                                                                                                    |
| Maximum<br>licenses<br>applicabl<br>e in Over<br>The Top<br>deployme<br>nt | 8                         | 4                                  | 4                                                            | 2                         | 2                                                   | 1                           | 1                                                     | Only for<br>migration<br>s from<br>existing<br>Avaya<br>Aura <sup>®</sup><br>Conferen<br>cing<br>deployme<br>nts |

### Deployment-specific virtual machine requirement

# Capacity and scalability

### Maximum ports supported

- In the Full video mode, the maximum supported ports for 720p\*30fps video is exclusive of audio ports.
- In the High-scale audio mode, the maximum supported ports for audio in each deployment type also includes support for web collaboration.
- The Low configuration deployment is only for migrations from existing Avaya Aura<sup>®</sup> Conferencing deployments when you need to use the existing server. The Low configuration applies only to Avaya Meetings Server Team Engagement deployments and supports a maximum of 200 audio-only ports with web collaboration.

| Deployment Maximum ports supported for a specific video rese |             |             |            |            | ion        |
|--------------------------------------------------------------|-------------|-------------|------------|------------|------------|
| configuration                                                | 1080p*60fps | 1080p*30fps | 720p*60fps | 720p*30fps | 480p*30fps |
| Huge                                                         | 20          | 40          | 40         | 80         | 120        |
| Ultra High                                                   |             | 20          |            | 40         | 80         |
| Ultra High with<br>60fps video                               | 10          | 20          | 20         | 40         | 80         |
| High                                                         | —           | 10          | —          | 20         | 40         |
| High with 60fps<br>video                                     | 5           | 10          | 10         | 20         | 40         |
| Medium                                                       | _           | 5           | _          | 10         | 20         |
| Medium with<br>60fps video                                   | 3           | 5           | 5          | 10         | 20         |

### Full video mode ports capacity

The port allocation is based on the resources that each user needs. Different users need different amount of resources based on the video resolution of the connections. Meetings can have multiple users that need a different amount of resources based on the video resolution of the connection. For example, users with connections at 480p\*30fps video resolution use 25% of the resources of users with connections at 1080p\*30fps video resolutions or 50% of the resources of users with connections at 720p\*30fps.

Avaya Meetings Media Server supports 1080p\*60fps and 720p\*60fps video resolutions as optional features. You must manually enable the video resolutions for video calls.

| Deployme                | Port-                                                       | Maxii                                   | Maximum ports supported for video                                                                  |                                                                             |                                        |                         | Web               |
|-------------------------|-------------------------------------------------------------|-----------------------------------------|----------------------------------------------------------------------------------------------------|-----------------------------------------------------------------------------|----------------------------------------|-------------------------|-------------------|
| nt<br>configurat<br>ion | based<br>licenses<br>for Over<br>The Top<br>deployme<br>nts | 1080p*60f<br>ps using<br>H.264<br>codec | 1080p*30f<br>ps and<br>720p*60fp<br>s using<br>H.264<br>codec<br>720p*30fp<br>s using<br>VP8 codec | 720p*30fp<br>s using<br>H.264<br>codec<br>480p*30fp<br>s using<br>VP8 codec | 480p*30fp<br>s using<br>H.264<br>codec | using<br>G.711<br>codec | collaborati<br>on |
| Huge                    | 8                                                           | 20                                      | 40                                                                                                 | 80                                                                          | 120                                    | 120                     | 120               |
| Ultra High              | 4                                                           | 10                                      | 20                                                                                                 | 40                                                                          | 80                                     | 80                      | 160               |
| Ultra High              | 3                                                           | 7                                       | 15                                                                                                 | 30                                                                          | 60                                     | 60                      | 120               |
| High                    | 2                                                           | 5                                       | 10                                                                                                 | 20                                                                          | 40                                     | 40                      | 80                |
| Medium                  | 1                                                           | 3                                       | 5                                                                                                  | 10                                                                          | 20                                     | 20                      | 40                |

### High-scale audio mode ports capacity

The Low configuration deployment is only for migrations from existing Avaya Aura<sup>®</sup> Conferencing deployments when you need to use the existing server. The Low configuration applies only to Avaya Meetings Server for Team Engagement deployments and supports a maximum of 200 audio-only ports with web collaboration.

| Deployment configuration | Port-based licenses for<br>Over The Top<br>deployments                                      | Ised licenses for Audio-only<br>ver The Top Audio and web collaboration |                   |  |
|--------------------------|---------------------------------------------------------------------------------------------|-------------------------------------------------------------------------|-------------------|--|
|                          | acproymente                                                                                 | Audio using G.711<br>codec                                              | Web collaboration |  |
| Ultra High               | 4                                                                                           | 2000                                                                    | 2000              |  |
| Ultra High               | 3                                                                                           | 1500                                                                    | 1500              |  |
| High                     | 2                                                                                           | 1000                                                                    | 1000              |  |
| Medium                   | 1                                                                                           | 500                                                                     | 500               |  |
| Low                      | Only for migrations from<br>existing Avaya Aura <sup>®</sup><br>Conferencing<br>deployments | 200                                                                     | 200               |  |

### **Ports configuration**

For information about configuring ports for Avaya Meetings Media Server, see Avaya Port Matrix — Avaya Meetings Media Server Product Offerings on the Avaya Support website at <u>http://support.avaya.com/</u>.

### **Related links**

Configuring the 1080p\*60fps resolution for video calls in Avaya Meetings Media Server on page 30

<u>Configuring the 720p\*60fps resolution for video calls in Avaya Meetings Media Server</u> on page 31

# Supported audio and video codecs

### Video codecs

| Codec                                         | Resolution                                                  |
|-----------------------------------------------|-------------------------------------------------------------|
| H.264 baseline-profile and H.264 high-profile | Decoded resolutions: from CIF to 1080p                      |
|                                               | Encoded resolutions: CIF, 240p, 352p, 480p, 720p, and 1080p |
| H.263                                         | CIF, 4CIF                                                   |
| VP8                                           | 240p, 352p, 480p, 720p                                      |

### Audio codecs

| Codec                   | Supports video calls | Supports audio-only calls |
|-------------------------|----------------------|---------------------------|
| AAC-LC                  | Yes                  | No                        |
| Opus                    | Yes                  | No                        |
| Siren14/G.722.1 Annex C | Yes                  | No                        |
| G.722                   | Yes                  | Yes                       |
| G.722.1                 | Yes                  | Yes                       |
| G.729                   | Yes                  | Yes                       |
| G.711                   | Yes                  | Yes                       |

# Supported video layouts

| Video layout                                                                                                    | Example                                                               |
|----------------------------------------------------------------------------------------------------|-----------------------------------------------------------------------|
| All video layouts                                                                                                    | Default Meeting Layout Enlarged Main View Same Sized View Full Screen |
| The default meeting layout is a dynamic layout that<br>automatically adapts depending on the number of<br>participants in the meeting. | Fixed 2 Participants Fixed 4 Participants Fixed 6 Participants        |
|                                                                                                    |                                                                       |

Table continues...

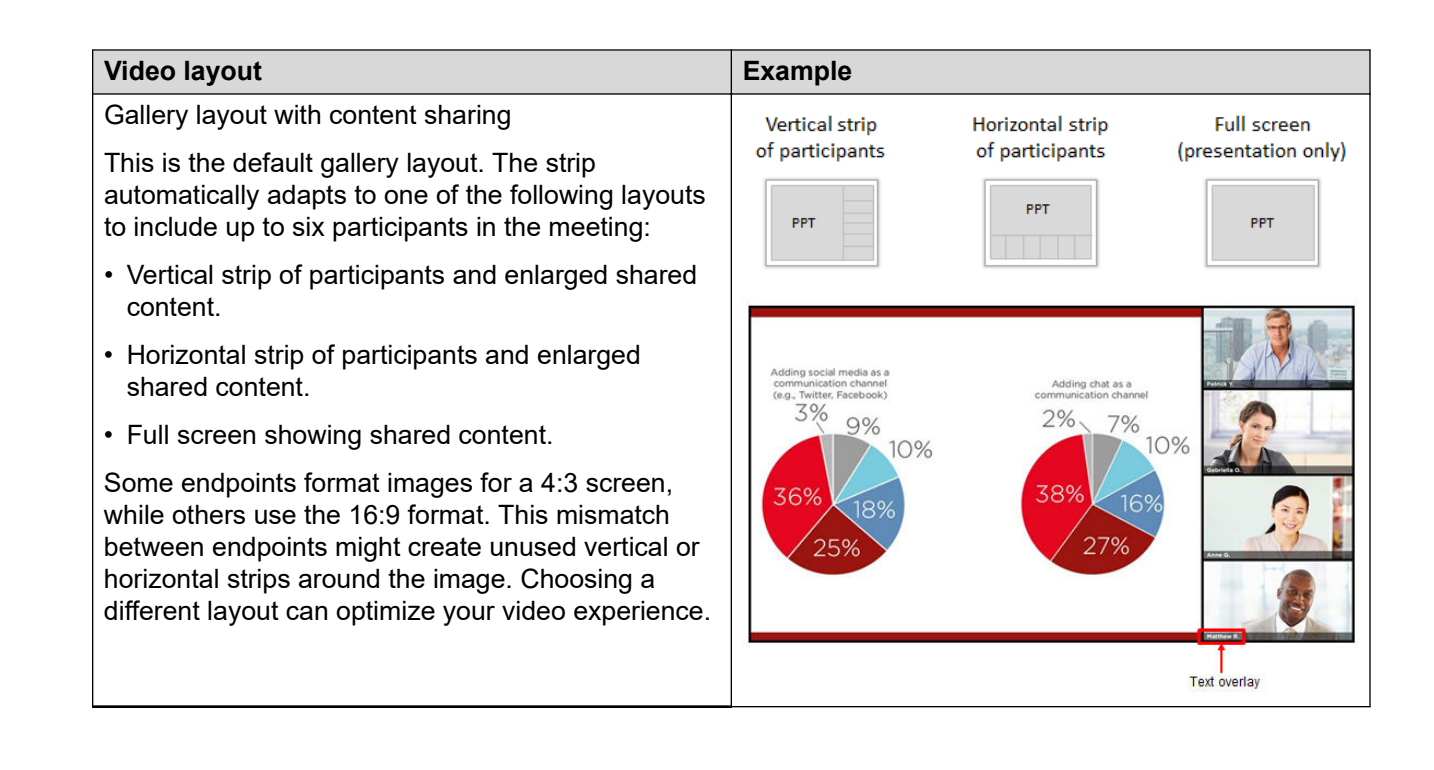

# **Bandwidth requirement**

### Full video mode

Client encoding video bandwidth

| Maximum video bandwidth in Kbps | SVC layers |
|---------------------------------|------------|
| 1280000                         | 180p       |
|                                 | 360p       |
|                                 | 720p       |
| 448000                          | 180p       |
|                                 | 360p       |
| 128000                          | 180p       |

Client decoding video bandwidth

Decode up to 1x720p; 4x360p; 9x180p

Maximum = 360p at 320K x 4 streams = 1280Kbps

### High-scale audio mode

Avaya Workplace Client and WebRTC clients bandwidth and resolution tables. WebRTC clients support only base profiles.

### H.264 AVC Base Profile

| Resolution                  | SDP H.264 profile level<br>ID | Default bandwidth in<br>Kbps | Minimum bandwidth in<br>Kbps |
|-----------------------------|-------------------------------|------------------------------|------------------------------|
| 1080p<br>(1920x1080@30fps)  | 424028                        | 1792000                      | 1280000                      |
| 720p (1280x720@30fps)       | 42401F                        | 1024000                      | 768000                       |
| 720p 4:3<br>(960x720@30fps) | 42401F                        | 896000                       | 640000                       |
| 480p (848x480@30fps)        | 42401F                        | 640000                       | 512000                       |
| VGA (640x480@30fps)         | 42401E                        | 512000                       | 384000                       |
| 360p (640x360@30fps)        | 42401E                        | 384000                       | 320000                       |
| CIF (352x288@30fps)         | 42400D                        | 256000                       | 192000                       |
| 240p (416x240@30fps)        | 42400D                        | 256000                       | 192000                       |
| 180p (210x180@30fps)        | 42400D                        | 128000                       | 96000                        |
| 90p (160x90@30fps)          | 42400B                        | 80000                        | 64000                        |

### H.264 AVC High Profile

| Resolution                  | SDP H.264 profile level<br>ID | Default bandwidth in<br>Kbps | Minimum bandwidth in<br>Kbps |
|-----------------------------|-------------------------------|------------------------------|------------------------------|
| 1080p<br>(1920x1080@30fps)  | 640C28                        | 1536000                      | 1024000                      |
| 720p (1280x720@30fps)       | 640C1F                        | 896000                       | 640000                       |
| 720p 4:3<br>(960x720@30fps) | 640C1F                        | 768000                       | 512000                       |
| 480p (848x480@30fps)        | 640C1F                        | 512000                       | 384000                       |
| VGA (640x480@30fps)         | 640C1E                        | 384000                       | 320000                       |
| 360p (640x360@30fps)        | 640C1E                        | 320000                       | 256000                       |
| CIF (352x288@30fps)         | 640C0D                        | 192000                       | 128000                       |
| 240p (416x240@30fps)        | 640C0D                        | 192000                       | 128000                       |
| 180p (210x180@30fps)        | 640C0D                        | 128000                       | 96000                        |
| 90p (160x90@30fps)          | 640C0B                        | 80000                        | 64000                        |

# **Chapter 3: Management tools**

### **Avaya Meetings Management overview**

System administrators use Avaya Meetings Management to control video network devices, such as gateways, media servers, and endpoints.

You access Avaya Meetings Management from the administrator portal. Service providers and organization administrators access the administrator portal to perform network-wide management, while customers of service providers access the administrator portal to perform similar tasks that are relevant only for their organization. Meeting operators, organizers, and regular users access the user portal to perform scheduling and management relevant to them.

The system administrator defines different user profiles with varying permissions to determine the management tasks available for a specific user.

Avaya Meetings Management sits at the core of your Avaya Meetings Server deployment and offers the following capabilities:

• Video network device management

Remotely configure, upgrade and monitor many of your video network devices via the administrator portal. These devices include Avaya Meetings Media Server, Avaya Meetings Streaming and Recording, and many gateways.

Endpoint management

Remotely configure, upgrade and monitor both Avaya and third-party endpoints via the administrator portal.

· Resources and bandwidth management

Configure your network devices and endpoints for effective bandwidth control. For example, you can determine when meetings are cascaded between multiple media servers. You can also monitor in real-time from the administrator portal's dashboard, or generate reports to see network statistics for a given time period.

User management

You can manage user access by creating profiles with a set of capabilities. You can also create virtual rooms and assign endpoints. Avaya Meetings Management also integrates with existing directory servers such as Microsoft Active Directory for easy user provisioning.

· Interface to unified communication solutions

Avaya Meetings Management provides the interface to market leading unified communication solutions such as Avaya Aura<sup>®</sup> Power Suite.

· SIP server integration

The smooth integration with third-party SIP servers leverages existing network call control for the video conferencing system. The SIP server manages the call control and network usage, while Avaya Meetings Server supplies the video conferencing capabilities.

• Built-in gatekeeper

Avaya Meetings Management is shipped with a built-in H.323 Gatekeeper. It supplies the correct destination IP and authorizes the appropriate bandwidth for the call. In this way, Avaya Meetings Management can manage endpoint-initiated calls and point-to-point calls.

Call authorization

Avaya Meetings Management integrates with the gatekeeper to authorize calls based on the settings you define for your network, such as user capabilities and allowed bandwidth.

# Accessing the administrator portal to manage your video network

### About this task

You can access Avaya Meetings Management from the administrator or user portal.

Log in to the Avaya Meetings Management administrator portal to do the following:

- Manage all video network devices, including 3rd party endpoints:
  - Remote monitoring, configuration, and upgrade of devices
  - Managing your endpoints, for example by enabling the address book on all endpoints
- · Manage bandwidth with:
  - Dynamically routed video conferences for lowest cost
  - Distributed media server deployments
  - Using distributed media servers to join a single video conference, thereby conserving bandwidth
- Manage users in the organization by:
  - Creating user profiles with varying user permissions and capabilities
  - Using Avaya Meetings Management built-in LDAP directory to manage users, or synchronizing users in your external LDAP directory, such as Microsoft Active Directory.
  - Assigning endpoints and virtual rooms to users
- 😵 Note:

The Avaya WebRTC Gateway utilization data, that Avaya Meetings Management displays under **Device Usage**, is the load factor of the server. The utilization may not be 0% even

though there are no calls since the load factor is what WebRTC gateway uses to determine if it is capable of accepting new calls.

### Procedure

1. Navigate to the URL of the Avaya Meetings Management administrator portal, as defined during the installation.

You must use the following format: https://hostname/iview. The hostname is the name of the application server on the Avaya Meetings Management server.

2. Log in to the Avaya Meetings Management administrator portal using the credentials specified in the installation process.

The Dashboard page appears.

If your organization is part of a service provider deployment, use the credentials provided by the service provider.

## Accessing the User Portal to Manage your Videoconferences

### About this task

You can access Avaya Meetings Management either from the user portal, as described below, or the administrator portal (see <u>Accessing the administrator portal to manage your video network</u> on page 19).

All users (such as regular users, organizers, and meeting operators) access the Avaya Meetings Management user portal to do the following:

- Schedule, manage and moderate their videoconferences from a single access point.
- · View their own videoconferences.
- Manage their own profiles and virtual rooms.

### Procedure

- 1. Navigate to the URL of the Avaya Meetings Management administrator portal, as defined during installation. This should be in the following format: <u>http://host-URL:port-number/userportal</u>, where the host-URL is the name of the application server on the Avaya Meetings Management server.
- 2. Log in to the Avaya Meetings Management user portal using the credentials provided by your administrator.

The welcome screen appears (Figure 1: User portal's welcome screen on page 21).

| elect a meetir | ng to attend or modera | ate, or schedule a ne | w meeting. |
|----------------|------------------------|-----------------------|------------|
| + Schedule     | 🕅 Moderate 🛛 🔕 Parti   | cipate 🥏              |            |
| Meeting ID     | Name                   | Start Time            | Organizer  |
| 🥥 6195         | meeting                | 08/07/2013 10:19      | admin      |
| 6890           | test recording         | 08/07/2013 15:30      | admin      |
| 6776           | Virtual room 324234    | 08/07/2013 17:30      | admin      |

Figure 1: User portal's welcome screen

# Chapter 4: Avaya Meetings Media Server management

# Adding Avaya Meetings Media Server to Avaya Meetings Management

### About this task

Manage Avaya Meetings Media Server using Avaya Meetings Management.

### Before you begin

Get the following details:

- · IP address of Avaya Meetings Media Server
- IP address of the gatekeeper
- · Location of Avaya Meetings Media Server if the deployment has multiple locations

### Procedure

- 1. Log in to Avaya Meetings Management.
- 2. Click Devices.
- 3. Click Media Servers in the left pane.

Avaya Meetings Management displays the Media Servers window.

4. Click Add.

Avaya Meetings Management displays the Add Media Server window.

- 5. Configure the following fields:
  - Name
  - IP Address
  - Registered To
  - Location

### Result

Avaya Meetings Management adds the Avaya Meetings Media Server instance as a device.

### Media server field descriptions

| Name          | Description                                                                                                    |
|---------------|----------------------------------------------------------------------------------------------------|
| Name          | The name of the media server.                                                                                                    |
|               | The name is used to identify specific media server instances in the list of media servers.                                                              |
| IP Address    | The management IP address configured during the installation.                                                                                           |
| Registered To | The drop-down list containing the registered gatekeepers.                                                                                               |
|               | If you select <b>None</b> , you can add the media server to<br>Avaya Meetings Management, but the media server<br>will not be connected to the network. |
| Location      | The location of the media server.                                                                                                    |
|               | The location of the media server is only relevant in deployments with multiple locations.                                                               |

# Adding Avaya Meetings Media Server in Avaya Meetings Management as a gateway

### About this task

Avaya Meetings Media Server as a WebRTC gateway is deployed as a cascaded server and manages all the WebRTC traffic of conference participants who join conferences using web browsers.

### Procedure

- 1. Log in to Avaya Meetings Management.
- 2. Click Devices.
- 3. Click Gateways in the left pane.

Avaya Meetings Management displays the Gateways window.

- 4. Click Add.
- 5. Configure the following fields:
  - Name
  - IP Address
  - Model
  - Registered To

Location

### Result

Avaya Meetings Management adds Avaya Meetings Media Server as a WebRTC gateway.

### Next steps

Configure Avaya Meetings Media Server deployed as a WebRTC gateway to process all WebRTC-based calls.

# Avaya Meetings Media Server gateway field descriptions

| Name          | Description                                                                                                    |
|---------------|----------------------------------------------------------------------------------------------------|
| Name          | The name of the WebRTC gateway.                                                                                                    |
|               | The name is used to identify specific media server instances in the list of media servers.                                                              |
| IP Address    | The management IP address configured during the installation.                                                                                           |
| Model         | The role of the gateway.                                                                                                    |
|               | <b>Avaya WebRTC Gateway</b> is specifically used to configure Avaya Meetings Media Server as a gateway for web browser-based conferences.               |
| Registered To | The drop-down list containing the registered gatekeepers.                                                                                               |
|               | If you select <b>None</b> , you can add the media server to<br>Avaya Meetings Management, but the media server<br>will not be connected to the network. |
| Location      | The location of the media server.                                                                                                    |
|               | The location of the media server is only relevant in deployments with multiple locations.                                                               |

# Configuring the Avaya Meetings Media Server network settings

### Before you begin

- Decide a descriptive name for Avaya Meetings Media Server.
- If the deployment has multiple locations, get the location of the Avaya Meetings Media Server instance.
- If you deploy Avaya Meetings Media Server as a web collaboration gateway, get FQDN.

- Get the network IP addresses of:
  - NTP server
  - DNS servers
  - Default gateway
  - SIP proxy server

### Procedure

- 1. Log in to Avaya Meetings Management.
- 2. Click **Devices**, and select the Avaya Meetings Media Server instance.

Avaya Meetings Management opens the media server window.

- 3. Click the **Configuration** tab.
- 4. Configure the network settings.
- 5. Click Apply.

# Avaya Meetings Media Server network field descriptions

| Name           | Description                                                                                                |
|----------------|----------------------------------------------------------------------------------------------------|
| Basic Settings |                                                                                                    |
| Name           | The name of the Avaya Meetings Media Server instance.                                                      |
|                | Enter a name that indicates the location and working mode of Avaya Meetings Media Server.                  |
| Location       | The location of Avaya Meetings Media Server in the enterprise network.                                     |
|                | This field is relevant only if there are multiples locations in the deployment.                            |
| Service FQDN   | The FQDN of Avaya Meetings Media Server.                                                                   |
|                | This field is relevant only if you deploy Avaya<br>Meetings Media Server as a web collaboration<br>server. |

Table continues...

| Name                              | Description                                                                                                    |
|-----------------------------------|----------------------------------------------------------------------------------------------------|
| Public URL branch                 | The public URL branch of Avaya Meetings Media Server.                                                                                                    |
|                                   | The public URL branch supports deploying multiple<br>Avaya Meetings Media Server instances using one<br>public FQDN. For example, <fqdn>/Avaya<br/>Meetings Media Server1. The public URL<br/>branch configuration must be identical in all Avaya<br/>Meetings Media Server instances.</fqdn>                                                                 |
| In Maintenance                    | The option to change Avaya Meetings Media Server to inactive mode for maintenance.                                                                                                    |
|                                   | In the maintenance mode, you can configure settings and perform upgrades, but you cannot use the Avaya Meetings Media Server instance.                                                                                                    |
|                                   | Avaya Meetings Media Server needs a designated<br>master server in cascaded deployments of<br>distributed networks to support web collaboration in<br>audio-based calls. If you do not designate another<br>master server when you change the original master<br>server to inactive mode for maintenance, web<br>collaboration in audio calls might not work. |
| Secure Connection                 | The option to enable a permanent secure connection between Avaya Meetings Media Server and Avaya Meetings Management using TLS.                                                                                                    |
|                                   | You can use this option only if you installed security certificates for TLS.                                                                                                    |
|                                   | You must clear this option before:                                                                                                    |
|                                   | <ul> <li>Removing Avaya Meetings Media Server from<br/>Avaya Meetings Management.</li> </ul>                                                                                                    |
|                                   | • Uploading security certificates to Avaya Meetings Media Server.                                                                                                    |
| Master Media Server for Cascading | The option to set the specified server as the master server when cascading is enabled.                                                                                                    |
|                                   | When the option is not selected, the media server<br>appears on the <b>Devices</b> page with an icon<br>indicating that it can be designated only as a slave<br>media server during cascading.                                                                                                    |
|                                   | Avaya Meetings Media Server needs a designated<br>master server in cascaded deployments of<br>distributed networks to support web collaboration in<br>audio-based calls. If you do not designate a master<br>server, web collaboration in audio calls might not<br>work.                                                                                      |

Table continues...

| Name                | Description                                                                                            |  |
|---------------------|----------------------------------------------------------------------------------------------------|--|
| NTP Settings        |                                                                                                    |  |
| NTP Server          | The IP address of the NTP server that sets the time for Avaya Meetings Media Server.                   |  |
|                     | If there is no NTP server, the value of the field must be 0.0.0.0.                                     |  |
| NTP Time Zone       | The time zone where the NTP server is configured.                                                      |  |
| Network Settings    |                                                                                                    |  |
| DNS Server 1        | The IP address of the DNS server.                                                                      |  |
| DNS Server 2        | The IP address of the secondary DNS server.                                                            |  |
| DNS Search List     | The short name of the DNS server that Avaya<br>Meetings Media Server uses to search other<br>websites. |  |
|                     | Avaya Meetings Media Server searches the DNS search list for the suffix.                               |  |
| IP Address          | The IP address of Avaya Meetings Media Server                                                          |  |
| Subnet Mask         | The subnet mask of Avaya Meetings Media Server.                                                        |  |
| Default Gateway     | The default gateway of Avaya Meetings Media Server.                                                    |  |
| Local FQDN          | FQDN of Avaya Meetings Media Server.                                                                   |  |
|                     | The local FQDN must be identical to the service FQDN.                                                  |  |
| H.323 Settings      |                                                                                                    |  |
| Required Gatekeeper | The drop-down list of the available gatekeepers.                                                       |  |
| Current Gatekeeper  | The IP address of the current gatekeeper.                                                              |  |
| SIP Settings        |                                                                                                    |  |
| SIP Proxy Server    | The IP address of the SIP server.                                                                      |  |
| Transport Type      | The transport protocol of the SIP server. The options are:                                             |  |
|                     | • TCP                                                                                                  |  |
|                     | • UDP                                                                                                  |  |
|                     | • TLS                                                                                                  |  |
| Turn/Stun Servers   | The IP address of the session border controller.                                                       |  |
|                     | This field is applicable only if you deploy Avaya<br>Meetings Media Server as a WebRTC gateway.        |  |

# Changing the Avaya Meetings Media Server working mode

### Before you begin

- Add the Media Server license to the Avaya Meetings Media Server instance.
- To change the working mode to High Capacity Audio and Web Collaboration, do the following:
  - Deploy and configure Avaya Meetings Media Server for the audio-only conferencing mode.
  - Install the security certificate for TLS.

### Procedure

- 1. Log in to Avaya Meetings Management.
- 2. Click **Devices**, and select the Avaya Meetings Media Server instance.

Avaya Meetings Management opens the media server window.

3. Click Change next to Working Mode.

You can change the working mode to one of the following two modes:

- Full Video + Web Collaboration: This is the default mode.
- · High Capacity Audio and Web Collaboration

Avaya Meetings Management displays a confirmation message.

4. Click Yes.

# Configuring Avaya Meetings Media Server for WebRTCbased calls in Over The Top deployments

### About this task

If you have two instances of Avaya Meetings Media Server where one instance is deployed as a media server and the other instance is deployed as a WebRTC gateway, you can configure the WebRTC gateway to process all WebRTC-based calls.

### Before you begin

Check if Avaya Meetings Media Server in your OTT deployment has one of the following:

- Two instances, one of which is deployed as a media server and the other deployed as a WebRTC gateway.
- One instance is deployed as a media server.

### Procedure

- 1. Log in to the Avaya Meetings Management portal as an administrator.
- 2. Click and click **Advanced Parameters**.

Avaya Meetings Management displays the Advanced Parameters window.

- 3. In **Property Name**, type the following advanced command: com.avaya.aawg.aemsWebrtcCapability
- 4. In Property Value, do one of the following:
  - If you have two instances of Avaya Meetings Media Server where one instance is deployed as a media server and the other instance is deployed as WebRTC gateway, type false.

If you have only one instance of Avaya Meetings Media Server deployed as a media server, type true.

5. Click Apply.

### Result

If you set com.avaya.aawg.aemsWebrtcCapability to:

- *false*, Avaya Meetings Media Server deployed as a WebRTC gateway processes all WebRTC-based calls.
- *true*, Avaya Meetings Media Server deployed as a media server processes all WebRTCbased calls.

# Configuring Avaya Meetings Media Server for WebRTCbased calls in Team Engagement deployments

### About this task

Depending on your TE deployment, you can configure Avaya Meetings Media Server or Avaya Aura<sup>®</sup> Media Server to process all WebRTC-based calls.

### Before you begin

Using Avaya Aura<sup>®</sup> System Manager, check whether your Team Engagement deployment contains Avaya Aura<sup>®</sup> Media Server.

### Procedure

- 1. Log in to the Avaya Meetings Management portal as an administrator.
- 2. Click  $\equiv$  and click **Advanced Parameters**.

Avaya Meetings Management displays the Advanced Parameters window.

- 3. In **Property Name**, type the following advanced command: com.avaya.aawg.aemsWebrtcCapability
- 4. In **Property Value**, type one of the following:
  - false: If you deployed both Avaya Meetings Media Server and Avaya Aura<sup>®</sup> Media Server. Avaya Aura<sup>®</sup> Media Server processes all WebRTC-based calls.

- true: If you deployed only Avaya Meetings Media Server. Avaya Meetings Media Server processes all WebRTC-based calls.
- 5. Click Apply.

### Next steps

Disable **Force Media Server usage for Webrtc call** for Avaya Aura<sup>®</sup> Media Server on the Avaya Aura<sup>®</sup> Web Gateway administration portal.

For more information about this option, see *Administering the Avaya Aura<sup>®</sup> Web Gateway* at <u>http://support.avaya.com/</u>.

# Configuring the 1080p\*60fps resolution for video calls in Avaya Meetings Media Server

### About this task

The 1080p\*60fps resolution for video calls is an optional feature. You must manually configure the video resolution.

Avaya Meetings Media Server supports the 1080p\*60fps resolution as an optional feature only if you select one of the following configuration options when you deploy the Avaya Meetings Media Server virtual machine:

- Ultra High capacity opt for 1080p60
- High capacity opt for 1080p60
- Medium capacity opt for 1080p60

### Procedure

- 1. Log in to Avaya Meetings Management.
- 2. Click **Devices**, and select the Avaya Meetings Media Server instance.

Avaya Meetings Management displays the Avaya Meetings Media Server instance page.

3. On the Info tab, click the IP address of the media server.

Avaya Meetings Management displays the management UI in a new window.

4. Click Maintenance options **Maintenance** parameters.

The management UI opens the Advanced parameters window.

- 5. In the **CLI** section, configure the following settings:
  - **Command**: Type enablesupport1080p60.
  - Value: Type 1.
- 6. Click Execute.
- 7. Click Close.

### Result

Avaya Meetings Management enables support for 1080p\*60fps resolution for video calls in Avaya Meetings Media Server.

# Configuring the 720p\*60fps resolution for video calls in Avaya Meetings Media Server

### About this task

The 720p\*60fps resolution for video calls is an optional feature. You must manually configure the video resolution.

### Procedure

- 1. Log in to Avaya Meetings Management.
- 2. Click **Devices**, and select the Avaya Meetings Media Server instance.

Avaya Meetings Management displays the Avaya Meetings Media Server instance page.

3. On the Info tab, click the IP address of the media server.

Avaya Meetings Management displays the management UI in a new window.

- 4. Click **Configuration > Conferences**.
- 5. In the **Services List** section, click **Review** in the **71** Prefix row.

The management UI displays the Service: 71 — Default Service window.

- 6. Click More.
- 7. In Video quality preference, select Motion..
- 8. Click **OK**.
- 9. Click Apply.
- 10. Click Close.

### Result

Avaya Meetings Management enables support for 720p\*60fps resolution for video calls in Avaya Meetings Media Server.

# **Creating meeting types**

### About this task

Meeting types are meeting templates that determine the core characteristics of meetings. If you have multiple media servers, you can define meeting types for one media server and synchronize the meeting types with other media servers.

### Procedure

- 1. Log in to Avaya Meetings Management.
- 2. Click Devices.
- 3. In the left pane, click Media Servers.
- 4. Click the name of the media server instance.

Avaya Meetings Management displays the page of the media server instance.

5. In the Info tab, click the IP address of the media server.

Avaya Meetings Management displays the management UI in a new window.

- 6. Click **Configuration > Conferences**.
- 7. Click Add new service.
- 8. Configure the following fields:
  - **Prefix**: The dialing prefix is a unique code that invokes the specific meeting type. This prefix is added to the meeting ID. For example, if the meeting ID is 9495 and the new service dial prefix is 88, the complete meeting ID is 889495.
  - Description
  - Max call rate (Kbps)
- 9. Click More, and configure the following detailed properties:
  - Default layout
  - Enable personal layout
  - Display participant names
  - Video quality preference
  - Enable presentation view
  - Encryption
  - Auto mute joining participants
  - Auto mute first joining participant
  - Automatically reconnect dropped participants
  - Force conference PIN protection
  - Ask for conference PIN on invite

- 10. Click **OK**.
- 11. Click **Apply**.

### Result

Avaya Meetings Management creates the new meeting type.

### **Related links**

Configuring AES-256 bit encryption for media streams on page 62

# **Detailed properties of meeting types**

| Name                      | Description                                                                                                    |
|---------------------------|----------------------------------------------------------------------------------------------------|
| Default layout            | Determines the default video layout of meeting types. The options are:                                                                                                    |
|                           | • <b>Dynamically adjusted</b> : Changes the video layout automatically based on the number of participants in video conferences.                                                                                                    |
|                           | <b>Max displayed streams</b> : Limits the maximum<br>number of participants simultaneously visible in<br>the same layout. The default value is the<br>maximum streams that the media server supports.<br>This limit is an optional configuration. |
|                           | <ul> <li>Static: Contains options to fix the default video<br/>layout of meeting types.</li> </ul>                                                                                                    |
| Enable personal layout    | Enables moderators to personalize the video layout of specific participants in the video conferences.                                                                                                    |
| Display participant names | Determines whether the video layout displays the<br>name under each participant by default. The options<br>are:                                                                                                    |
|                           | <ul> <li>Constantly: Always displays the participant<br/>name.</li> </ul>                                                                                                    |
|                           | • On location changes for: Displays the name<br>only for the first few seconds and refreshes<br>whenever the location of the image in the video<br>layout changes.                                                                                |
|                           | Video conference moderators can change this setting in Avaya Meetings Management.                                                                                                    |
| Video quality preference  | Determines whether the media server processor<br>power is dedicated to image sharpness or speedy<br>rendering of moving images.                                                                                                    |

Table continues...

| Name                                | Description                                                                                                    |
|-------------------------------------|----------------------------------------------------------------------------------------------------|
| Enable presentation view            | Determines whether meeting types can include web collaboration with the video conferencing streams. The options are:                                                                                                    |
|                                     | <ul> <li>Auto: Automatically selects the data sharing<br/>protocol supported by all endpoints in video<br/>conferences.</li> </ul>                                                                                                    |
|                                     | • <b>H.264</b> : Forces web collaboration to use H.264 for better compression and higher resolutions, which is supported by newer endpoints.                                                                                                    |
|                                     | • <b>H.263</b> : Forces web collaboration to use H.263 for legacy endpoints that do not support H.264.                                                                                                    |
|                                     | All endpoints in video conferences must support the selected protocol.                                                                                                    |
| Encryption                          | Specifies whether the meeting is encrypted and the type of encryption used. The options are:                                                                                                    |
|                                     | • <b>Best effort</b> : Indicates that the system attempts to<br>encrypt the meeting transmissions if the endpoint<br>supports the encryption. If an endpoint does not<br>support encrypted media, transmissions to that<br>endpoint are not encrypted. |
|                                     | • Strong encryption (AES-128) required:<br>Indicates that the system requires the AES-128<br>strong encryption. Endpoints that do not support<br>this encryption standard cannot connect to<br>meetings of this type.                                  |
|                                     | The system also supports the AES-256 bit<br>encryption. You can activate the AES-256 bit<br>encryption using the advanced command option<br>in Avaya Meetings Management.                                                                              |
|                                     | Important:                                                                                                    |
|                                     | Using encryption is subject to local regulation.<br>In some countries, it is restricted or limited for<br>usage. For more information, consult your local<br>reseller.                                                                                 |
| Auto mute joining participants      | Automatically mutes the sound of joining participants.                                                                                                    |
|                                     | This is helpful in eliminating background noise, such as clicking keyboards and other distractions from participants.                                                                                                    |
| Auto mute first joining participant | Mutes all conference participants joining the conference, except for the first participant.                                                                                                    |

Table continues...

| Name                                         | Description                                                                                                    |
|----------------------------------------------|----------------------------------------------------------------------------------------------------|
| Automatically reconnect dropped participants | Automatically tries to establish connections of<br>participants who are disconnected                                   |
| Force conference PIN protection              | Determines whether meetings of this type always require participants to enter a PIN before gaining access to meetings. |
| Ask for conference PIN on invite             | Asks moderators for a conference PIN to send invitations for meetings.                                                 |

# Modifying an Avaya Meetings Media Server meeting type in Avaya Meetings Management

### About this task

You can modify an existing media server meeting type in Avaya Meetings Management and define properties specific to Avaya Meetings Management functionality. For example, you can modify the default bandwidth that undefined endpoints use when connecting to a video conference. Higher video resolutions require higher bandwidth to ensure that the video is constantly updated and maintains smooth motion.

From release 9.1.11, a user can specify a maximum video resolution setting from the user interface of the Avaya Meetings for Web. The default value is 720p. Other options are: 1080p, 480p, 360p, 240p, 180p. This setting is only applicable when the video is enabled in the web client. The user can change this setting while logged in. The new changes to the setting only affect the new video call or video escalation, not the existing video calls. The final resolution for web calls can be restricted depending on the meeting type maximum video profile and VP8 codec support.

Other properties that are defined on the Media Server, such as the prefix of the meeting type, can only be modified on the Media Server.

### Before you begin

Ensure that the virtual meeting ID prefix is not the same as the prefix for the Avaya Meetings Media Server meeting type, Avaya Meetings Management built-in gatekeeper zone, or other prefixes. If the prefix is the same, you cannot successfully use a different language in your meeting invitation than the one selected in the virtual room.

### Procedure

- 1. Log in to the Avaya Meetings Management portal as an administrator.
- 2. Click Settings > Meetings > Meeting Types.
- 3. In the Name column, click the link for the required meeting type.
- 4. On the Meeting Type Details page, configure the required parameters.
- 5. Click Apply to save your changes.

# Meeting type field descriptions

The following table lists the parameters you can configure for your meeting types:

| Name                              | Description                                                                                                    |
|-----------------------------------|----------------------------------------------------------------------------------------------------|
| Name                              | Displays a name of the meeting type as defined in Avaya Meetings<br>Management. Avaya Meetings Media Servers do not give names to meeting<br>types.                                                                                                    |
|                                   | You can type a new name if necessary.                                                                                                    |
| Prefix                            | Displays a dial prefix for the meeting type. A dial prefix is a number added at the beginning of a dial string to route it to the correct destination, or to determine the type of call. You can download a meeting type prefix from the Media Server. You cannot change the prefix in Avaya Meetings Management. |
| Description                       | Displays a meeting type description. You can download a description from the Media Server.                                                                                                    |
| Media                             | Displays a type of media available for this meeting type downloaded from the Media Server:                                                                                                    |
|                                   | • <b>Audio only</b> : The system displays no video from participants and a presentation to conserve the bandwidth and Media Server resources.                                                                                                    |
|                                   | • Video: High Definition (HD) video, the default value for meeting types.                                                                                                    |
|                                   | • Video (Switched HD): The system displays only one participant at a time to conserve bandwidth.                                                                                                    |
|                                   | • Video (Desktop): Video at a lower resolution (CIF), doubling the Media Server capacity.                                                                                                    |
| Maximum Bandwidth<br>(Kbps)       | Displays the maximum meeting bandwidth, or bitrate, between an endpoint and<br>the Media Server when using this meeting type downloaded from the Media<br>Server.                                                                                                    |
| Default Connection<br>Rate (Kbps) | Specifies the default bandwidth, or bitrate, for this meeting type, used for any endpoints that are not defined in Avaya Meetings Management and are invited without specifying the bandwidth. The default bandwidth must be equal to or less than the maximum bandwidth value.                                   |
|                                   | Kilobits per second (kbps) is the standard unit to measure bitrate, measuring the throughput of data communication between two devices.                                                                                                    |
|                                   | You can also specify the bandwidth for an endpoint when scheduling a meeting, or during a meeting. Endpoints that are defined in Avaya Meetings Management use the specified bandwidth by default.                                                                                                    |

Table continues...
| Name                     | Description                                                                                                    |  |  |
|--------------------------|----------------------------------------------------------------------------------------------------|--|--|
| Maximum Video<br>Profile | Reserves more connection on the Media Server for calls, so that you can add more participants in meetings.                                                                     |  |  |
|                          | If participants leave meetings early, Avaya Meetings Management immediately releases the video ports used by the participants.                                                 |  |  |
|                          | You can reserve a specific number of connections for the following video resolution options:                                                                                   |  |  |
|                          | • Auto: The Media Server automatically reserves the required connections.                                                                                                    |  |  |
|                          | • Full High Definition: Reserves connections to support video resolutions up to 1080p HD.                                                                                      |  |  |
|                          | For Avaya Meetings for Web client:                                                                                                    |  |  |
|                          | - If this setting is selected and vp8support is disabled on the Media Server, the resolution can reach 1080p.                                                                  |  |  |
|                          | - If this setting is selected and vp8support is enabled, the resolution is restricted to 720p.                                                                                 |  |  |
|                          | • <b>High Definition</b> : Reserves connections to support video resolutions up to 720p.                                                                                       |  |  |
|                          | For Avaya Meetings for Web:                                                                                                    |  |  |
|                          | - If this setting is selected and vp8support is disabled on the Media Server, the resolution can reach 720p.                                                                   |  |  |
|                          | - If this setting is selected and vp8support is enabled, the resolution is restricted to 480p.                                                                                 |  |  |
|                          | • <b>Standard Definition</b> : Reserves connections to support video resolutions up to 352p.                                                                                   |  |  |
| Maximum Participants     | Specifies the maximum number of participants allowed in specific meeting types.                                                                                                |  |  |
|                          | Avaya Meetings Management supports a range of 2 to 500 participants.                                                                                                    |  |  |
|                          | • The default maximum participants for audio-only meetings is 250.                                                                                                    |  |  |
|                          | • The default maximum participants for video-enabled meetings is 100.                                                                                                    |  |  |
|                          | When you upgrade your system, Avaya Meetings Management keeps the configured value. If you do not configure the value, Avaya Meetings Management configures the default value. |  |  |
|                          | Avaya Meetings Management uses the smaller of the following two values while applying the maximum participants limit in meetings:                                              |  |  |
|                          | The value configured in this field.                                                                                                    |  |  |
|                          | The value configured in the virtual meeting room.                                                                                                    |  |  |

| Name                                                                            | Description                                                                                                    |
|---------------------------------------------------------------------------------|----------------------------------------------------------------------------------------------------|
| Enable Gallery<br>Layouts (requires<br>additional 480p<br>resource per meeting) | Enables gallery layouts when sharing content, which use additional Media<br>Server resources: an extra 480p connection per meeting. The setting is<br>available for media servers and for video meeting types.<br>The option is disabled by default. |
| Enable Web<br>Collaboration                                                     | Enables web collaboration for this meeting type. This feature provides advanced content sharing functionality.                                                                                                    |
|                                                                                 | The option is enabled by default.                                                                                                    |
| Enable Web                                                                      | If <b>Enable Web Collaboration</b> is not selected, the setting is hidden.                                                                                                    |
| Collaboration<br>Transcoding                                                    | If <b>Enable Web Collaboration</b> and <b>Enable Gallery Layout</b> options are selected, the setting is enabled and you cannot disable it.                                                                                                    |
|                                                                                 | If you use third-party endpoints and <b>Enable Gallery Layout</b> is not selected, this settings ensures that the third-party endpoints used web collaboration content sharing interops with H.239/BFCP.                                             |
|                                                                                 | This option ensures transcoding between web collaboration content sharing protocol to H.264 content stream used by H.239/BFCP sharing protocols.                                                                                                    |
|                                                                                 | This option is enabled by default.                                                                                                    |
| Enable Slider                                                                   | Reviews previously shared content without interrupting the presenter.                                                                                                    |
| Avaya Meetings Media<br>Servers                                                 | Lists media servers in your deployment that support this meeting type. You can select the link to access the Media Server administrator interface.                                                                                                   |

## Ports configuration on Avaya Meetings Media Server

Avaya Meetings Media Server in the Full Video + Web Collaboration mode needs configuration of specific port ranges for:

- UDP port range for RTP/RTCP-based audio and video streams.
- UDP port range for RAS-based traffic.
- TCP port range for Q.931–based traffic to establish H.323–based calls.
- TCP port range for SIP BFCP-based traffic for the management of video conference features.

The configuration of these port ranges apply only to the Full Video + Web Collaboration mode of Avaya Meetings Media Server.

### Configuring port ranges for audio and video on Avaya Meetings Media Server

#### About this task

Avaya Meetings Media Server uses UDP ports to process RTP/RTCP-based audio and video traffic of conferences. Avaya Meetings Media Server uses 360 ports for audio and 1080 ports for video. It has the following designated UDP port ranges for RTP/RTCP:

- Video: 12000 to 13200
- Audio: 16384 to 16984

The number of UDP ports required for RTP/RTCP is fixed. You can determine the exact port numbers that Avaya Meetings Media Server uses by defining the lower-end of the port range called the Base port.

#### Procedure

- 1. Log in to Avaya Meetings Management.
- 2. Click **Devices**, and select the Avaya Meetings Media Server instance.

Avaya Meetings Management displays the Avaya Meetings Media Server instance page.

3. On the Info tab, click the IP address of the media server.

Avaya Meetings Management displays the management UI in a new window.

4. Click Maintenance options **X** > Advanced parameters.

The management UI opens the Advanced parameters window.

- 5. Click one of the following port entries:
  - Video Base Port
  - Audio Base Port
- 6. Type the new lower-end port number in the Value field.
- 7. Click Apply.
- 8. Click Close.

#### Result

Avaya Meetings Management designates the port as the Base port of the audio and video port ranges.

### Configuring the port for RAS on Avaya Meetings Media Server

#### About this task

Avaya Meetings Media Server uses UDP ports for RAS-based traffic. It has port 1719 designated for RAS. You can configure a different port for RAS.

Port 1719 is also used to communicate with the gatekeeper. If you configure this port for RAS, you must configure a different port for the gatekeeper.

#### Procedure

- 1. Log in to Avaya Meetings Management.
- 2. Click **Devices**, and select the Avaya Meetings Media Server instance.

Avaya Meetings Management displays the Avaya Meetings Media Server instance page.

3. On the Info tab, click the IP address of the media server.

Avaya Meetings Management displays the management UI in a new window.

4. Click Maintenance options **X** > Advanced parameters.

The management UI opens the Advanced parameters window.

- 5. Click the H323 RAS port number entry.
- 6. Type the port number in the **Value** field.
- 7. Click Apply.
- 8. Click Close.

#### Result

Avaya Meetings Management designates the port for RAS-based traffic.

## Configuring the port to establish H.323–based calls on Avaya Meetings Media Server

#### About this task

Avaya Meetings Media Server uses TCP ports for Q.931 to establish and terminate H.323–based calls. It has port 1720 designated for Q.931. You can configure a different port for Q.931.

#### Procedure

- 1. Log in to Avaya Meetings Management.
- 2. Click **Devices**, and select the Avaya Meetings Media Server instance.

Avaya Meetings Management displays the Avaya Meetings Media Server instance page.

3. On the Info tab, click the IP address of the media server.

Avaya Meetings Management displays the management UI in a new window.

4. Click Maintenance options **X** > Advanced parameters.

The management UI opens the Advanced parameters window.

- 5. Click H323 SIG port number entry.
- 6. Type the port number in the **Value** field.

- 7. Click Apply.
- 8. Click Close.

#### Result

Avaya Meetings Management designates the port for Q.931 to establish and terminate H.323– based calls.

## Configuring the port range for management of video conference features on Avaya Meetings Media Server

#### About this task

Avaya Meetings Media Server uses TCP ports for SIP BFCP-based traffic. SIP BFCP sends an update to all endpoints in a video conference when a conference participant uses a video conference feature.

Avaya Meetings Media Server has a TCP port range of 3400 to 68755 designated for SIP BFCP. The number of ports required for SIP BFCP is fixed. You can determine the exact port numbers that Avaya Meetings Media Server uses by defining the lower-end of the port range called the Base port.

#### Procedure

- 1. Log in to Avaya Meetings Management.
- 2. Click Devices, and select the Avaya Meetings Media Server instance.

Avaya Meetings Management displays the Avaya Meetings Media Server instance page.

3. On the Info tab, click the IP address of the media server.

Avaya Meetings Management displays the management UI in a new window.

4. Click Maintenance options **X** > Advanced parameters.

The management UI opens the Advanced parameters window.

- 5. Click the SIP BFCP base port entry.
- 6. Type the new lower-end port number in the Value field.
- 7. Click Apply.
- 8. Click Close.

#### Result

Avaya Meetings Management designates the port for SIP BFCP-based traffic.

## **Configuring QoS for Avaya Meetings Media Server**

#### About this task

The QoS configuration for Avaya Meetings Media Server must match the QoS configuration for the enterprise network.

#### Procedure

- 1. Log in to Avaya Meetings Management.
- 2. Click Devices.
- 3. In the left pane, click Media Servers.
- 4. Click the name of the media server instance.

Avaya Meetings Management displays the page of the media server instance.

5. On the Info tab, click the IP address of the media server.

Avaya Meetings Management displays the Avaya Meetings Media Server management interface in a new window.

- 6. Click the **Configuration** tab.
- 7. On the **Setup** tab, click **More** in the **QoS** section.

The Avaya Meetings Media Server management interface displays the QoS settings.

- 8. Configure the following QoS settings:
  - None
  - Default
  - Custom

## **QoS field descriptions**

| Name | Description                                                                                                    |
|------|----------------------------------------------------------------------------------------------------|
| None | The option to disable QoS.                                                                                                    |
|      | Use <b>None</b> when the enterprise network has sufficient bandwidth for the media control, video, and audio streams and does not require any prioritization of the different streams. |

| Name       | Description                                                                                                    |
|------------|----------------------------------------------------------------------------------------------------|
| Default    | The option to use the following default priority settings for the media control, video, and audio streams:                                                                    |
|            | <ul> <li>Control priority: 26. This priority setting ensures<br/>that calls are established without reducing the<br/>audio and video quality of calls in progress.</li> </ul> |
|            | <ul> <li>Video priority: 34. The lowest default priority is<br/>configured for video quality.</li> </ul>                                                                      |
|            | <ul> <li>Audio priority: 46. This priority ensures that<br/>audio is always given precedence over video.</li> </ul>                                                           |
| Customized | The options to configure the relative priority of the audio, video, and control channels.                                                                                     |
|            | Use the following advanced parameters to set the priority of the audio, video, and control channels. The valid value range is from 0 to 255:                                  |
|            | <ul> <li>Control priority: All TCP-based connections use<br/>the QoS setting in this field.</li> </ul>                                                                        |
|            | <ul> <li>Video priority: This priority setting applies to<br/>endpoint camera images and data streams such<br/>as far-end camera control.</li> </ul>                          |
|            | • <b>Audio priority</b> : This priority setting applies to multiple video channels, such as the audio stream for endpoint microphones and presentations.                      |

# Configuring Avaya Meetings Media Server to automatically disconnect dead calls

#### About this task

Avaya Meetings Media Server loses signaling connectivity to all endpoints during a network component failure and all calls are disconnected. Unless meeting participants rejoin disconnected meetings from the same endpoints, the original calls become dead. Calls become dead when:

- Meeting participants use different endpoints to rejoin disconnected meetings.
- · Meeting participants don't rejoin disconnected meetings.
- Endpoints of meeting participants crash.
- Networks at endpoint locations fail.

Dead calls hold on to resources and keep meetings active even after all participants disconnect. Participants in active meetings see frozen videos of participants with dead calls.

Avaya Meetings Media Server can automatically disconnect dead calls when it detects inactivity in the audio stream.

#### Procedure

- 1. Log in to the Avaya Meetings Media Server administrator portal.
- 2. Click Devices > Media Servers >
- 3. Select the Avaya Meetings Media Server instance.

Avaya Meetings Media Server displays the Avaya Meetings Media Server instance page.

- 4. Click the **Configuration** tab.
- 5. Click Advanced Parameters.

Avaya Meetings Management displays the Advanced Parameters window.

- 6. To enable Avaya Meetings Media Server to automatically disconnect dead calls, configure the following fields:
  - **ID**: advcmdmapsetval
  - **Parameter**: mf.DeadCallRemovalEnabled
  - Value: 1 to enable, 0 to disable. This setting is enabled by default.
- 7. Click Apply.
- 8. To apply the changes, configure the following fields:
  - ID: mapconfigcompleted
  - Value: 1
- 9. Click Apply.
- 10. Click Close.

## **Chapter 5: Load and patch management**

# Checklist for configuring Avaya Meetings Media Server licenses

| No. | Task                                                                                                | Link/Notes                                                                        | ~ |
|-----|----------------------------------------------------------------------------------------------------|-----------------------------------------------------------------------------------|---|
| 1   | Download the Avaya Meetings Media<br>Server software from AvayaPLDS and<br>deploy the OVA.          | See <u>Retrieving Avaya Meetings Media</u><br><u>Server UUID</u> on page 45       |   |
| 2   | Add the Avaya Meetings Media Server to<br>the Avaya Meetings Management devices<br>to get the UUID. | See <u>Activating license entitlements in</u><br><u>Avaya PLDS</u> on page 46     |   |
| 3   | Activate the license entitlement in Avaya PLDS.                                                     | See <u>Downloading software from PLDS</u> on page 47                              |   |
| 4   | Apply the Avaya Meetings Media Server license in Avaya Meetings Management.                         | See <u>Applying the Avaya Meetings Media</u><br><u>Server licenses</u> on page 48 |   |

## **Retrieving Avaya Meetings Media Server UUID**

#### About this task

You need the application UUID to activate the Avaya Meetings Media Server.

If you deploy the hardware server, see the customer letter for the system ID.

#### Before you begin

Install Avaya Meetings Management

#### Procedure

- 1. Log in to Avaya Meetings Management.
- 2. Click Devices > Media & Signaling.
- 3. Select the relevant device category from the list:
  - Media Servers

- Gateways
- H.323 Gatekeeper
- H.323 Edge Servers

The system displays the list of devices in the selected category.

4. Select the relevant device, and on the Info tab note at the end of UUID.

#### Next steps

Add the license to activate the component.

## Activating license entitlements in Avaya PLDS

#### About this task

Use License Activation Code (LAC) to activate license entitlements from the available licenses. After you activate the license entitlements, AvayaPLDS creates an Activation Record and sends an Activation Notification email to the recipient registered with the entitlements, along with anyone added as an email recipient during the activation.

The Activation Record and Activation Notification email contain details of the number of activated licenses and the license host. The email also contains an attachment with the license file or key. You can view the license file or key on the License/Keys tab of the Activation Record in AvayaPLDS.

#### Before you begin

Get the following information:

- LAC from the Avaya customer email.
- If you activate license entitlements on:
  - A new license host, get the host ID.
  - An existing license host, get the license host name.

#### Procedure

- 1. Go to the AvayaPLDS website at <u>http://plds.avaya.com</u>.
- 2. Log in to AvayaPLDS using your login credentials.
- 3. To view your license entitlements, click **Assets** > **View Entitlements**.

AvayaPLDS displays the Search Entitlements window.

4. In License Activation Code (LAC), type LAC.

You can get LAC from the Avaya customer email.

5. Click Search Entitlements.

AvayaPLDS displays your license entitlements.

6. To activate a license entitlement, click **Options > Activate**.

AvayaPLDS displays the list of available licenses in the Search Entitlements to Activate window. AvayaPLDS automatically selects all licenses in the window with the maximum quantity for activation.

- 7. Clear the selection of licenses that you do not want to activate.
- 8. Click Activate.

AvayaPLDS displays the list of available license hosts in the Search License Hosts window.

9. Click Add a License Host.

AvayaPLDS displays the Add License Host window.

10. In License Host, enter the name of the license host, and click Save.

For example, enter Avaya Meetings Media Server H.323 Edge.

AvayaPLDS displays the Registration window.

11. Verify the license entitlement details, and click Next.

AvayaPLDS displays the Activate Entitlements window.

- 12. In **Avaya Meetings Media Server UUID/System ID**, specify the Avaya Meetings Media Server UUID.
- 13. Specify the quantity of licenses to activate for each license entitlement, and click Next.
- 14. Review and accept the Avaya end user license agreement.
- 15. **(Optional)** To send the license activation record in an email, in the **Confirmation Information** section, enter the following information for the email recipient:
  - Result output
  - Email to
  - Language
  - Comments
- 16. **(Optional)** In the **Notes for this transaction** section, type the notes for the license activation transaction.
- 17. Click Finish.

### **Downloading software from PLDS**

#### Procedure

- 1. On your web browser, type http://plds.avaya.com to access the Avaya PLDS website.
- 2. Enter your login ID and password.

- 3. On the PLDS Home page, select Assets.
- 4. Click View Downloads.
- 5. Click the search icon  $\bigcirc$  for Company Name.
- 6. In the Search Companies dialog box, do the following:
- a. In the %Name field, type Avaya or the Partner company name.
- b. Click Search Companies.
- c. Locate the correct entry and click the Select link.
- 7. Search for the available downloads by using one of the following:
  - In Download Pub ID, type the download pub ID.
  - In the **Application** field, click the application name.
- 8. Click Search Downloads.
- 9. In the **Download Manager** box, click the appropriate **Download** link.

#### Note:

The first link, **Click to download your file now**, uses the Download Manager to download the file. The Download Manager provides features to manage the download (stop, resume, auto checksum). The **click here** link uses your standard browser download and does not provide the download integrity features.

- 10. If you use the Download Manager, click **Details** to view the download progress.
- 11. Select a location where you want to save the file, and click Save.
- 12. **(Optional)** If you receive an error message, click the message, install Active X, and continue with the download.
- 13. (Optional) When the system displays the security warning, click Install.

When the installation is complete, PLDS displays the downloads again with a check mark next to the downloads that have completed successfully.

### Applying the Avaya Meetings Media Server licenses

#### Before you begin

- Get the License Authentication Code (LAC) file from the Avaya customer email.
- Activate the license entitlements for Avaya Meetings Media Server.
- Ensure that new Avaya Meetings Media Server license supports your deployment type (Encrypted / Non-encrypted).

#### Procedure

- 1. Log in to Avaya Meetings Management.
- 2. Click **Devices**, and select the Avaya Meetings Media Server instance from the list of media servers.

Avaya Meetings Management displays the Avaya Meetings Media Server instance page.

3. Click the Licensing tab.

| Dashboard Meetings Users Endpoints Devices Reports Logs & Events | Settings             |
|------------------------------------------------------------------|----------------------|
| Devices by Location     Media Server: cms23070                   |                      |
| All Info Configuration Certificate Licensing                     | Alarms Events Access |
| beijing                                                          |                      |
| Home Current License Key:                                        | Status: Permanent    |
| Devices by Type     Update License Key:                          |                      |
| Management Servers High Definition Video Ports: 10               |                      |
| H.323 Gatekeepers Standard Definition Video Ports: 40            |                      |
| SIP Servers Increased Capacity: true                             |                      |
| Media Servers Telepresence Support: true                         |                      |
| Gateways Web Collaboration Ports: 80                             |                      |
| Desktop Servers WebRTC Only: false                               |                      |
| User Portals License Type: Port                                  |                      |
| AADS                                                             |                      |

- 4. In Update License Key, copy and paste or type the license key.
- 5. Click Apply.

#### Result

Avaya Meetings Management restarts Avaya Meetings Media Server to apply the new license.

# Upgrading Avaya Meetings Media Server by using new upgrade archives

#### About this task

When an upgrade of the Avaya Meetings Media Server application or operating system is available, upgrade your system to the latest software version for best performance and to use the enhanced features. If you upgrade both the Avaya Meetings Media Server application and operating system, you must first upgrade the operating system.

This procedure describes how to upgrade the Avaya Meetings Media Server and includes both the upgrade of system components and of the Avaya Meetings Media Server application. Use the same procedure to roll back to a previous version.

#### Before you begin

• Download the EquinoxMediaServer\_x.x.zip archive from Avaya PLDS. The archive contains the MediaServer\_x.x.zip file. The archive might contain optional security-related and platform-related files such as SecurityUpdate x.x.zip and PMGR x.x.zip.

Extract the EquinoxMediaServer\_x.x.zip archive files to your computer. Do not extract the compressed files inside the archive.

- Ensure that Avaya Meetings Management is upgraded and the version is compatible with the Avaya Meetings Media Server upgrade version.
- Get the license key, if required.
- Change the status of Avaya Meetings Media Server to the maintenance mode.
- Ensure that there are no active calls on Avaya Meetings Media Server; the upgrade process disconnects all calls.
- Back up the configuration file of Avaya Meetings Media Server and the operating system.

#### Procedure

- 1. Log in to Avaya Meetings Management.
- 2. Click Devices.
- 3. In the left pane, click Media Servers.
- 4. Select one or more Avaya Meetings Media Server instances.
- 5. Click Manage > Upgrade Software.

Avaya Meetings Management displays the Upgrade window for a confirmation to shut down Avaya Meetings Media Server.

6. Click OK.

Avaya Meetings Management displays the Upgrade Software Wizard window.

7. Select I want to upload a new upgrade file, and click Next.

Avaya Meetings Management displays the next page of the Upgrade Software Wizard window.

8. Click **Browse**, and select an upgrade file.

Repeat this step for all the upgrade files that you extracted from the EquinoxMediaServer x.x.zip archive.

Avaya Meetings Management processes the selected upgrade file and adds the file to the repository.

9. Click Apply.

If you upgrade to a major software version, Avaya Meetings Management might display the window to enter the license key.

10. Type the license of the major software version, and click **Apply Result**.

# Upgrading Avaya Meetings Media Server by using saved upgrade files

#### About this task

When an upgrade of the Avaya Meetings Media Server application or operating system is available, upgrade your system to the latest software version for best performance and to use the enhanced features. If you upgrade both the Avaya Meetings Media Server application and operating system, you must first upgrade the operating system.

This procedure describes how to upgrade the Avaya Meetings Media Server and includes both the upgrade of system components and of the Avaya Meetings Media Server application. Use the same procedure to roll back to a previous version.

#### Before you begin

- Ensure that Avaya Meetings Management is upgraded and the version is compatible with the Avaya Meetings Media Server upgrade version.
- Get the license key, if required.
- Change the status of Avaya Meetings Media Server to the maintenance mode.
- Ensure that there are no active calls on Avaya Meetings Media Server; the upgrade process disconnects all calls.
- Back up the configuration file of Avaya Meetings Media Server and the operating system.

#### Procedure

- 1. Log in to Avaya Meetings Management.
- 2. Click Devices.
- 3. In the left pane, click Media Servers.
- 4. Select one or more Avaya Meetings Media Server instances.
- 5. Click Manage > Upgrade Software.

Avaya Meetings Management displays the Upgrade window for a confirmation to shut down Avaya Meetings Media Server.

6. Click OK.

Avaya Meetings Management displays the Upgrade Software Wizard window.

7. Select Select one of the current upgrade files to upgrade, and click Next:

Avaya Meetings Management displays the next page of the Upgrade Software Wizard window.

- 8. Select a saved file in the following sequence, and click **Apply** after selecting each file:
  - a. SecurityUpdate\_x.x.zip
  - b. PMGR\_x.x.zip
  - **C**. MediaServer\_x.x.zip

Avaya Meetings Management:

- Processes each upgrade file individually and uploads the file to the Avaya Meetings Media Server instances.
- Restarts the Avaya Meetings Media Server instances.
- Displays the window to enter the license key if you upgrade to a major software version.
- 9. Type the license of the major software version, and click Apply Result.

## **Chapter 6: Data management**

## Configuring the log retention period for Avaya Meetings Media Server

#### About this task

The log retention time setting ensures that logs are deleted after a specific period. The setting applies globally to all instances Avaya Meetings Media Server in your deployment.

You can disable the retention time.

#### Procedure

- 1. Log in to Avaya Meetings Management.
- 2. Click Settings.
- 3. In the left pane, click **Maintenance** > **Log**.
- 4. Under Log Retention, select Log retention time for distributed devices (days), and enter the number of days.

The valid range of values for the number of days is 1 to 365. The default value is 1.

5. Click Apply.

# Backing up the Avaya Meetings Media Server configuration

#### About this task

Back up the Avaya Meetings Media Server configuration to a single file. You can store the backup file in an archive using FTP. You can use the saved configuration file to restore the settings to the current Avaya Meetings Media Server or to configure a similar Avaya Meetings Media Server.

The backup process is different from generating Customer Support Package. You can restore the system configuration only from the backup file.

#### Procedure

1. Log in to Avaya Meetings Management.

- 2. Click **Devices**.
- 3. In the left pane, select Media Servers.

Avaya Meetings Management displays the list of Avaya Meetings Media Server instances.

- 4. Select an Avaya Meetings Media Server instance.
- 5. Click Manage > Retrieve Configuration File.

Avaya Meetings Management displays the Retrieve Configuration window.

6. Click **OK**.

#### Result

Avaya Meetings Management saves the configuration.

## Creating an automatic backup schedule for Avaya Meetings Media Server

#### Procedure

- 1. Log in to Avaya Meetings Management.
- 2. Click Settings.
- 3. On the left pane, click **Maintenance > Backup**.

Avaya Meetings Management displays the Backup window.

- 4. Select Enable Auto Backup.
- 5. Click Equinox Media Servers' Configuration Files.
- 6. Set the following automatic backup options:
  - Frequency
  - Start
  - Destination
  - Maximum storage size allocated to the backup data disk (MB): When the backup files use up the allocated size, Avaya Meetings Management overwrites the oldest backup files with the new files.

## **Restoring the Avaya Meetings Media Server configuration**

#### About this task

You can import the settings of a saved Avaya Meetings Media Server configuration file from a storage device on your network. You can use the saved configuration file to restore the settings to the current Avaya Meetings Media Server or to configure another Avaya Meetings Media Server.

The imported configuration file is a compressed file that contains a .val file and a .xml file.

#### Important:

If you import a configuration file from another Avaya Meetings Media Server that requires different login credentials, you must enter the login credentials to gain access to the particular Avaya Meetings Media Server.

#### Procedure

- 1. Log in to Avaya Meetings Management.
- 2. Click Devices.
- 3. In the left pane, select Media Servers.

Avaya Meetings Management displays the list of Avaya Meetings Media Server instances.

- 4. Select an Avaya Meetings Media Server instance.
- 5. Click Manage > Update Configuration File.

Avaya Meetings Management displays the Update Configuration window.

- 6. Select the configuration file.
- 7. Click Apply.

The restore procedure permanently deletes the current configuration and disconnects all active conferences.

#### Result

Avaya Meetings Management restores the configuration and restarts Avaya Meetings Media Server.

## **Downloading Customer Support Package**

#### About this task

Customer support might ask you to send logs of Avaya Meetings Media Server to diagnose issues. Customer Support Package contains logs and server configuration, which include the following:

- Application and operating system configuration
- · Application and operating system logs

- Operating system run time information, such as CPU usage, memory usage, and networking status
- Application run time information, such as memory status and other details.

#### Note:

You cannot restore the server configuration from Customer Support Package. You can restore the configuration only from a backup file.

#### Procedure

- 1. Log in to Avaya Meetings Management.
- 2. Click Devices.
- 3. In the left pane, click Media Servers.
- 4. Select the check box next to the Avaya Meetings Media Server instance.
- 5. Click Manage > Retrieve Support Logs and Network Trace.
- 6. Select one of the following options, and configure the values:
  - Capture last: Enter the total minutes.
  - Capture from: Enter the date range.
- 7. Click Generate.

## **Chapter 7: Security**

## **Creating security certificates for Avaya Meetings Media Server**

#### About this task

TLS certificates, issued by a trusted certification authority, contain the public encryption keys of Avaya Meetings Media Server that are used over the network to ensure authentication and encryption of the network connection.

#### Important:

Using encryption is subject to local regulation. In some countries, it is restricted or limited for usage. For more information, consult your local reseller.

#### 😵 Note:

Avaya Meetings Media Server does not support wildcard certificates.

#### Procedure

- 1. Log in to Avaya Meetings Management.
- 2. Click **Devices**, and click the name of the Avaya Meetings Media Server instance.

Avaya Meetings Management displays the Avaya Meetings Media Server instance window.

- 3. Click the **Certificate** tab.
- 4. Click Create.

Avaya Meetings Management displays the Generate CSR window.

- 5. Configure the following fields:
  - Common name
  - Subject Alternative Name
  - Organizational Unit
  - Organization
  - City
  - State
  - Country Code

- Encryption Strategy
- Signature Algorithm
- 6. Click Generate CSR.
- 7. Click **Save** to view the certificate.

Avaya Meetings Management displays the certificate in the Download window.

8. Save the certificate signing request.

Avaya Meetings Management saves the certificate as a CSR file that is compatible with the Base-64 ASCII code.

9. Send the CSR file containing the certificate to the certification authority for signing.

Select Web Server as the certificate template when you submit the certificate request.

#### Result

The certification authority will send back a signed certificate.

#### Next steps

Upload the certificates.

## Avaya Meetings Media Server CSR field descriptions

| Name                     | Description                                                                              |  |
|--------------------------|------------------------------------------------------------------------------------------|--|
| Common Name              | The Avaya Meetings Media Server FQDN.                                                    |  |
|                          | For a redundant deployment, the common name must be the public virtual FQDN.             |  |
| Subject Alternative Name | The alternate host name of Avaya Meetings Media Server to include in the certificate.    |  |
| Country Code             | The standard country code that consists of two characters.                               |  |
|                          | For example, uk for United Kingdom or jp for Japan.<br>This field is not case-sensitive. |  |
| Encryption Strategy      | The code for the encryption strategy. The options are:                                   |  |
|                          | • <b>1024</b> : Choosing this option might cause weak encryption.                        |  |
|                          | • 2048                                                                                   |  |
|                          | • 4096                                                                                   |  |

| Name                | Description                                                                                         |
|---------------------|----------------------------------------------------------------------------------------------------|
| Signature Algorithm | The algorithm to use when generating the signature on the certificate.                              |
|                     | This algorithm is a combination of the private keys of both the CA and the device. The options are: |
|                     | • SHA1withRSA: Choosing this option might cause weak encryption.                                    |
|                     | SHA256withRSA                                                                                       |

# Uploading security certificates to Avaya Meetings Media Server

#### About this task

TLS certificates from Certificate Authority must be uploaded to Avaya Meetings Media Server for authentication and encryption of the network connection.

#### Important:

Using encryption is subject to local regulation. In some countries, it is restricted or limited for usage. For more information, consult your local reseller.

#### Before you begin

Generate the security certificates.

#### Procedure

- 1. Log in to Avaya Meetings Management.
- 2. Click **Devices**, and click the name of the Avaya Meetings Media Server instance.

Avaya Meetings Management displays the Avaya Meetings Media Server instance window.

- 3. Click the **Configuration** tab.
- 4. Clear the Secure Connection check box, and click Apply.

Avaya Meetings Management prompts you to restart the Avaya Meetings Media Server instance.

5. Click Yes.

Avaya Meetings Management restarts the Avaya Meetings Media Server instance.

- 6. Click the Certificate tab.
- 7. Click Upload.

Avaya Meetings Management displays the Upload certificates window.

8. Click Add, and browse to the certificates.

Upload the full chain of certificates along with the signed certificate in the PEM format. For example, if there are multiple Certificate Authorities in the certificate chain, repeat this step to upload all the certificates.

Avaya Meetings Management displays a confirmation message after each certificate is uploaded.

9. Click Apply All.

#### Result

Avaya Meetings Media Server automatically restarts.

#### Next steps

Secure the connection between Avaya Meetings Media Server and Avaya Meetings Management.

## Securing the connection between Avaya Meetings Media Server and Avaya Meetings Management

#### About this task

Avaya Meetings Management might restart Avaya Meetings Media Server to secure the connection when you change the transport type to TLS.

#### Before you begin

Install the security certificates for TLS.

#### Procedure

- 1. Log in to Avaya Meetings Media Server.
- 2. Click Devices.
- 3. In the left pane, click Media Servers.

Avaya Meetings Management displays the Media Servers page.

4. Click the name of the Avaya Meetings Media Server instance.

Avaya Meetings Management displays the Avaya Meetings Media Server instance page.

- 5. Click the **Configuration** tab.
- 6. Select the Secure connection check box.
- 7. Click **Test Connection** to check the secure connection.

Avaya Meetings Management displays a confirmation that the test is successful.

- 8. Click OK.
- 9. Click Apply.

Avaya Meetings Management displays a prompt to warn that Avaya Meetings Media Server will be restarted and all meetings in progress will be disconnected.

10. Click Yes.

#### Result

- Avaya Meetings Management restarts Avaya Meetings Media Server.
- The connection between Avaya Meetings Media Server and Avaya Meetings Management is secured using TLS.

## Changing the security protocols that Avaya Meetings Media Server supports

#### About this task

Change the supported security protocols to have Avaya Meetings Media Server use a specific protocol.

Tip:

Use this procedure to have Avaya Meetings Media Server use only TLS 1.2.

#### Procedure

- 1. Using PuTTY, start an SSH session with Avaya Meetings Media Server.
- Using vi Editor, open the config.xml file located at /opt/avaya/WCS/data/ config.xml.

The config.xml file contains the following code:

```
<https>
<port>443</port>
<certificateName>service</certificateName>
<cipherSuites>TLS_ECDHE_ECDSA_WITH_AES_256_GCM_SHA384,TLS_ECDHE_ECDSA_WITH_AES_128
_GCM_SHA256,TLS_ECDHE_ECDSA_WITH_AES_256_CBC_SHA384,TLS_ECDHE_ECDSA_WITH_AES_256_C
EC SHA,TLS ECDHE ECDSA WITH AES 128 CBC SHA256,TLS ECDHE RSA WITH AES 256 GCM SHA3
84, TLS ECDHE RSA WITH AES 128 GCM SHA256,
TLS ECDHE RSA WITH AES 256 CBC SHA384,TLS ECDHE RSA WITH AES 128 CBC SHA256,TLS EC
DH ECDSA WITH AES 128 CBC SHA256, TLS ECDH ECDSA WITH AES 128 GCM SHA256, TLS ECDH R SA WITH AES 128 CBC SHA256, TLS ECDH RSA WITH AES 128 GCM SHA256, TLS DHE RSA WITH A
ES 256 CBC SHA,
TLS RSA WITH AES 256 CBC SHA,TLS DHE RSA WITH AES 128 CBC SHA,TLS RSA WITH AES 128
CBC SHA</cipherSuites>
<protocols>TLSv1,TLSv1.1,TLSv1.2</protocols></protocols>
<mutualAuth>false</mutualAuth>
<hostnameVerification>false</hostnameVerification>
<extendedKeyUsageVerification>ON</extendedKeyUsageVerification>
<criticalExtensionsVerification>true</criticalExtensionsVerification>
</https>
```

3. In the <protocols> code line, modify the protocols list.

You can:

- Add or remove the protocols that Avaya Meetings Media Server supports.
- Specify one protocol for Avaya Meetings Media Server to use. For example, remove all protocols and keep only TLS 1.2 to have Avaya Meetings Media Server use only TLS 1.2.
- 4. Save the changes in the config.xml file.

#### Next steps

Restart Avaya Meetings Media Server.

# Configuring the Enhanced Access Security Gateway (EASG)

#### About this task

You can configure the Enhanced Access Security Gateway (EASG). EASG provides enhanced security to Avaya Meetings Management. When enabling this feature, users must retrieve a password from an ASG web application before they can change their password in Avaya Meetings Management.

#### Procedure

- 1. Log in to the Avaya Meetings Management portal as an administrator.
- 2. Click Settings > Security > Advanced Settings.
- 3. On the Advanced Settings page, select **Enable Enhanced Access Security Gateway** (EASG).
- 4. Click Apply.

## **Configuring AES-256 bit encryption for media streams**

#### About this task

Avaya Meetings Media Server supports the AES-256 bit encryption only for SIP-based media streams.

#### Procedure

- 1. Log in to Avaya Meetings Management.
- 2. Click Devices, and click the name of the Avaya Meetings Media Server instance.

Avaya Meetings Management displays the Avaya Meetings Media Server instance page.

- 3. Click the **Configuration** tab.
- 4. Click Advanced parameters.

Avaya Meetings Management displays the Advanced Parameters window.

- 5. In ID, type the following advanced command: enableAes256
- 6. Click Get.

Avaya Meetings Management populates the name of the advanced command in Name.

- 7. Type one of the following values in Value:
  - 1: Enable AES-256 bit encryption.
  - 0: Disable AES-256 bit encryption. This is the default value.
- 8. Click Apply.

## **Configuring NIST mode in Avaya Meetings Media Server**

#### About this task

The NIST mode of Avaya Meetings Media Server supports the security features defined by National Institute of Standards and Technology (NIST). The supported security features include TLS 1.2 and the SHA–256 cryptographic hash function.

#### Procedure

- 1. Log in to Avaya Meetings Management
- 2. Click Devices, and select the Avaya Meetings Media Server instance.

Avaya Meetings Management displays the Avaya Meetings Media Server instance page.

- 3. Click the **Configuration** tab.
- 4. Click Advance Parameters.

Avaya Meetings Management displays the Advance Parameters window.

- 5. In ID, type nistmode.
- 6. Click Get.
- 7. In Value, type one of the following values:
  - 0: Disable NIST mode
  - 1: Enable NIST mode.
- 8. Click Apply.
- 9. Click Close.

## FIPS support for FedRAMP compliance

From release 9.1.13, Avaya Meetings Media Server supports FIPS encryption for the Federal Risk and Authorization Management Program (FedRAMP) compliance.

FedRAMP is a government program that provides a standardized approach to security authorizations for cloud services. When the system administrator enables the FedRAMP compliance in Avaya Meetings Management, Avaya Meetings Management automatically enables FIPS encryption on the following solution components:

- · Avaya Meetings Management in the TE deployment
- Avaya Aura<sup>®</sup> Web Gateway in the TE deployment
- Avaya Aura<sup>®</sup> Media Server for audio-only conferencing and web collaboration services
- Avaya Aura<sup>®</sup> Media Server as WebRTC gateway services
- Avaya Meetings Media Servers for Full video mode, which includes combined audio, continuous presence video, and web conferencing services

For more information about enabling FIPS and FedRAMP in Avaya Meetings Management, see *Administering Avaya Meetings Management*.

## **Chapter 8: Customization**

## Downloading the audio messages pack

#### About this task

Download the existing audio messages pack to save as backup.

#### Procedure

- 1. Log in to Avaya Meetings Management.
- 2. Click Settings.
- 3. On the left pane, click **Advanced > Customization**.

Avaya Meetings Management displays the Customization window

4. Click the DefaultPrompts.zip link.

Avaya Meetings Management displays a prompt for your confirmation.

5. Click Save.

#### Result

Avaya Meetings Management downloads the audio messages pack to your chosen location.

## **Customizing audio messages**

#### About this task

You can customize the default audio messages. You can upload a single customized audio message or a compressed file containing all the customized messages.

Before you upload your customized audio messages, download the existing audio messages pack. You can also use this messages pack to inspect the message file naming convention.

#### Procedure

- 1. Log in to Avaya Meetings Management.
- 2. Click Settings.
- 3. On the left pane, click Advanced > Customization.

Avaya Meetings Management displays the Customization window.

4. In Current Package, select a language, and click the Update icon.

Avaya Meetings Management displays the Update Voice Prompt Package dialog box.

5. Click **Update Language Package**, and select the compressed file pack containing the audio messages.

The audio messages in the compressed file pack must be in the .wav format and encoded with G.711 (CCITT), 8-bit, 8kHz mono. The file pack must be maximum 3Mb.

- 6. Click OK.
- 7. Click Apply.

## Adding and modifying languages in Avaya Meetings Management

#### About this task

You can customize the available voice prompt languages when working with the Media Server. You can download a voice prompt package from a list of languages embedded in the system and add a new language together with a file containing voice prompts. You can update voice prompts for all languages.

You can also download or update a customized language, as you can do for an existing language.

You can delete a customized language by clicking the Delete  $\mathbf{x}$  icon. But you cannot delete embedded languages.

#### Procedure

1. Log in to the Avaya Meetings Management portal as an administrator.

#### 2. Go to Settings > Advanced > Customization.

The system displays the Customization page.

| General                |            |  |
|------------------------|------------|--|
| /oice Prompt           |            |  |
| Default Language:      |            |  |
| English (U.S.)         |            |  |
| VoicePrompt.zip Reset  |            |  |
| German                 | <b>₽</b> D |  |
| English (U.S.)         | 🕁 🖪        |  |
| English (U.K.)         | <b>±</b> D |  |
| French                 | 🕹 🔂        |  |
| Japanese               | 🕹 🔂        |  |
| Portuguese (Brazilian) | 🕹 🖪        |  |
| Korean                 | 🕹 🖪        |  |
| Italian                | ± D        |  |
| Add Language           |            |  |

#### Note:

To view this interface when working in a multi-tenant environment, go to **Settings** > **Multiple-tenant** > **Organizations**, select an organization and click the **Customization** tab.

- 3. To download or update an existing package:
  - a. Click the Download icon 🛓 next to the language you want to download.
  - b. Click the Update icon **b** next to the language you want to update.

The system displays the Update Voice Prompt Package dialog box, where you can click **Select a Voice Prompt Package** and select a new voice prompt package to upload to the system.

| Update | e Voice Prompt P                                        | ackage                                                                                                | ×        |
|--------|---------------------------------------------------------|----------------------------------------------------------------------------------------------------|----------|
| Langu  | age Name:                                               | German                                                                                                | *        |
| Langu  | age File:                                               | Upload Language Package                                                                               |          |
| Langu  | age Description:                                        | default language                                                                                      | ~        |
|        |                                                         |                                                                                                    | <u>_</u> |
|        | Select a ZIP file<br>language update<br>must not be cha | containing a new voice prompt package or<br>is to be merged. Folder structure of the package<br>nged. |          |
|        | L                                                       | OK Cancel                                                                                             |          |

- 4. To add a new language:
  - a. Click Add Language.

The system displays the Update Voice Prompt Package dialog.

| Update | Voice Prompt P                                          | ackage                                                                                                |        | × |
|--------|---------------------------------------------------------|----------------------------------------------------------------------------------------------------|--------|---|
|        |                                                         |                                                                                                    |        |   |
| Langu  | age Name:                                               | German                                                                                                |        | * |
| Langu  | age File:                                               | Upload Language Package                                                                               |        |   |
| Langu  | age Description:                                        | default language                                                                                      | ~      |   |
|        |                                                         |                                                                                                    | $\sim$ |   |
|        |                                                         |                                                                                                    |        |   |
|        | Select a ZIP file<br>language update<br>must not be cha | containing a new voice prompt package or<br>is to be merged. Folder structure of the package<br>nged. |        |   |
|        |                                                         | OK Cancel                                                                                             |        |   |

- b. In Language Name, type a name for the language.
- c. In Language File, select Upload Language Package and select a language package you want to upload to the system.
- d. (Optional) In Language Description, type a short description for the language.
- e. Click OK.

## Customizing the logo displayed in conferences

#### About this task

You can customize the logo displayed in the Avaya Meetings Management administrator portal, user portal, and the Auto-Attendant menu.

#### Procedure

- 1. Log in to Avaya Meetings Management.
- 2. Click Settings.
- 3. On the left pane, click **Advanced > Branding**.

Avaya Meetings Management displays the Branding Customized window

4. Click Upload, and select the logo image file.

The image file must be in the .png format, and the resolution of the image must be maximum 700x50 pixels.

5. Click **Apply**.

## **Chapter 9: Resources**

### **Documentation**

See the following related documents at https://support.avaya.com/.

The following table provides a long list of documents that are related to different Avaya video communication products and not specific to Avaya XT Telepresence.

| Title                                                                                        | Use this document to:                                                                    | Audience                                        |  |  |
|----------------------------------------------------------------------------------------------|------------------------------------------------------------------------------------------|-------------------------------------------------|--|--|
| Implementing                                                                                 |                                                                                          |                                                 |  |  |
| Deploying Avaya Meetings Server                                                              | Plan for and deploy Avaya Meetings Server                                                | Partners, Services,<br>and Support<br>personnel |  |  |
| Deploying Avaya Meetings H.323<br>Edge                                                       | Plan for and deploy Avaya Meetings H.323<br>Edge                                         | Partners, Services,<br>and Support<br>personnel |  |  |
| Deployment Guide for Avaya XT<br>Series                                                      | Plan for and deploy Avaya XT Series                                                      | Partners, Services,<br>and Support<br>personnel |  |  |
| Installing and administering Avaya<br>Collaboration Unit CU360                               | Plan for and deploy Avaya Collaboration<br>Unit CU360                                    | Partners, Services,<br>and Support<br>personnel |  |  |
| Deployment Guide for Avaya XT<br>Telepresence                                                | Plan for and deploy Avaya XT<br>Telepresence                                             | Partners, Services,<br>and Support<br>personnel |  |  |
| Avaya Meetings Server Solution<br>Description for Small to Medium<br>Enterprises             | Plan for and deploy Avaya Meetings Server for small and medium enterprises               | Partners, Services,<br>and Support<br>personnel |  |  |
| Avaya Meetings Server Solution<br>Description for Medium to Large<br>Enterprises             | Plan for and deploy Avaya Meetings Server for medium and large enterprises               | Partners, Services,<br>and Support<br>personnel |  |  |
| Avaya Meetings Server Solution<br>Description for Large Enterprises<br>and Service Providers | Plan for and deploy Avaya Meetings Server<br>for large enterprises and service providers | Partners, Services,<br>and Support<br>personnel |  |  |
| Installation Notes — Discovering the IP address of the XT Server                             | Install XT Server                                                                        | Partners, Services,<br>and Support<br>personnel |  |  |

| Title                                                                                                    | Use this document to:                                                                                                    | Audience                                        |
|----------------------------------------------------------------------------------------------------|----------------------------------------------------------------------------------------------------|-------------------------------------------------|
| Avaya Aura <sup>®</sup> Core Solution<br>Description                                                                   | Overview of the Avaya Aura <sup>®</sup> components<br>and information on the deployment of these<br>components                                                                                                    | Partners, Services,<br>and Support<br>personnel |
| Avaya Aura <sup>®</sup> Communication<br>Manager Overview and Specification                                            | Overview of Avaya Aura <sup>®</sup> Communication<br>Manager components and information on<br>the deployment of these components                                                                                                    | Partners, Services,<br>and Support<br>personnel |
| Avaya Aura <sup>®</sup> Presence Services<br>Overview and Specification                                                | Overview of Avaya Aura <sup>®</sup> Presence<br>Services components and information on<br>the deployment of these components                                                                                                    | Partners, Services,<br>and Support<br>personnel |
| Avaya Aura <sup>®</sup> Session Manager<br>Overview and Specification                                                  | Overview of Avaya Aura <sup>®</sup> Session Manager<br>components and information on the<br>deployment of these components                                                                                                    | Partners, Services,<br>and Support<br>personnel |
| Avaya Aura <sup>®</sup> System Manager<br>Overview and Specification                                                   | Overview of Avaya Aura <sup>®</sup> System Manager<br>components and information on the<br>deployment of these components                                                                                                    | Partners, Services,<br>and Support<br>personnel |
| Avaya Session Border Controller for<br>Enterprise Overview and<br>Specification                                        | Overview of Avaya Session Border<br>Controller for Enterprise components and<br>information on the deployment of these<br>components                                                                                                    | Partners, Services,<br>and Support<br>personnel |
| Deploying Avaya Aura <sup>®</sup> Device<br>Services                                                                   | Plan for and deploy Avaya Aura <sup>®</sup> Device<br>Services                                                                                                    | Partners, Services,<br>and Support<br>personnel |
| Deploying the Avaya Aura <sup>®</sup> Web<br>Gateway                                                                   | Plan for and deploy Avaya Aura <sup>®</sup> Web<br>Gateway                                                                                                    | Partners, Services,<br>and Support<br>personnel |
| Deploying and Updating Avaya<br>Aura <sup>®</sup> Media Server Appliance                                               | <ul> <li>Plan for and deploy Avaya Aura<sup>®</sup> Media<br/>Server on either of the following appliances:</li> <li>Virtual appliances: Avaya Aura<sup>®</sup> MS<br/>appliances on the Appliance Virtualization<br/>Platform or VMware<sup>®</sup> virtualized<br/>environment.</li> <li>Physical appliances: Avaya Aura<sup>®</sup> MS<br/>appliances on Avaya Solutions Platform<br/>(ASP) Servers.</li> </ul> | Partners, Services,<br>and Support<br>personnel |
| Installing and Updating Avaya Aura <sup>®</sup><br>Media Server Application on<br>Customer Supplied Hardware and<br>OS | Plan for and deploy Avaya Aura <sup>®</sup> Media<br>Server application.<br>Avaya provides a non-appliance, software-<br>only, application version of Avaya Aura <sup>®</sup> MS<br>which is installed on servers that you<br>provide.                                                                                                    | Partners, Services,<br>and Support<br>personnel |
| Deploying Avaya Multimedia<br>Messaging                                                                                | Install, configure, and administer Avaya<br>Multimedia Messaging.                                                                                                    | Partners, Services,<br>and Support<br>personnel |

| Title                                                              | Use this document to:                                                                                                    | Audience                                                                                |  |
|--------------------------------------------------------------------|----------------------------------------------------------------------------------------------------|-----------------------------------------------------------------------------------------|--|
| Administering                                                      |                                                                                                    |                                                                                         |  |
| Administering Avaya Meetings<br>Media Server                       | Perform administration tasks for Avaya<br>Meetings Media Server                                                                                 | System<br>administrators                                                                |  |
| Administering Avaya Meetings<br>Management                         | Perform administration tasks for Avaya<br>Meetings Management                                                                                   | System<br>administrators                                                                |  |
| Administering Avaya Meetings<br>Streaming and Recording            | Perform administration tasks for Avaya<br>Meetings Streaming and Recording                                                                      | System<br>administrators                                                                |  |
| Quick Setup Guide for Avaya<br>XT5000 Series Codec Only            | Perform administration tasks for the Avaya XT5000 Series codec                                                                                  | System<br>administrators                                                                |  |
| Avaya XTE240                                                       | Perform administration tasks for Avaya XTE240                                                                                                   | System<br>administrators                                                                |  |
| Avaya XT Series Premium 3–way<br>Microphone Pod                    | Perform administration tasks for Avaya XT<br>Series Premium 3–way Microphone Pod                                                                | System<br>administrators                                                                |  |
| Avaya XT4300                                                       | Perform administration tasks for Avaya<br>XT4300                                                                                                | System<br>administrators                                                                |  |
| Avaya XT4300 Codec Only                                            | Perform administration tasks for the Avaya<br>XT4300 codec                                                                                      | System<br>administrators                                                                |  |
| Avaya Room System XT7100 Codec<br>Only                             | Perform administration tasks for the Avaya<br>Room System XT7100 codec                                                                          | System<br>administrators                                                                |  |
| Avaya XT Series Deluxe Camera                                      | Perform administration tasks for Avaya XT<br>Series Deluxe Camera                                                                               | System<br>administrators                                                                |  |
| Avaya XT Series Flex Camera                                        | Perform administration tasks for Avaya XT<br>Series Flex Camera                                                                                 | System<br>administrators                                                                |  |
| Quick Tips for Avaya XT Series                                     | Perform administration tasks for Avaya XT<br>Series                                                                                             | System<br>administrators                                                                |  |
| Supporting                                                         |                                                                                                    |                                                                                         |  |
| Reference Guide for Avaya<br>Meetings Management XML API           | Understand how to perform administration tasks on Avaya Meetings Management                                                                     | System<br>administrators,<br>Customers, Partners,<br>Services, and<br>Support personnel |  |
| SAMPLE Reference Guide for<br>Avaya Meetings Management XML<br>API | Understand how to perform administration tasks on Avaya Meetings Management                                                                     | System<br>administrators,<br>Customers, Partners,<br>Services, and<br>Support personnel |  |
| Reference Guide for Avaya<br>Meetings Management SNMP Traps        | Understand how to configure Avaya<br>Meetings Management to send information<br>to a remote SNMP management client of its<br>operational status | System<br>administrators,<br>Customers, Partners,<br>Services, and<br>Support personnel |  |
| Title                                                          | Use this document to:                                                             | Audience                                                                                |
|----------------------------------------------------------------|-----------------------------------------------------------------------------------|-----------------------------------------------------------------------------------------|
| Reference Guide for Avaya<br>Meetings Management CDR Files     | Understand how to perform administration tasks on Avaya Meetings Management       | System<br>administrators,<br>Customers, Partners,<br>Services, and<br>Support personnel |
| Reference Guide for Port Security<br>for Avaya Meetings Server | Understand how to perform the<br>administration tasks on Avaya Meetings<br>Server | System<br>administrators,<br>Customers, Partners,<br>Services, and<br>Support personnel |
| Avaya WebRTC Connect Reference                                 | Understand how to perform the<br>administration tasks on Avaya WebRTC<br>Connect  | System<br>administrators,<br>Customers, Partners,<br>Services, and<br>Support personnel |
| Using                                                          |                                                                                   |                                                                                         |
| Using Avaya Meetings Server<br>Unified Portal                  | Understand the features of and use Avaya<br>Meetings Server Unified Portal        | Customers                                                                               |
| User Guide for Avaya Meetings<br>H.323 Edge                    | Understand the features of and use Avaya<br>Meetings H.323 Edge                   | Customers                                                                               |
| User Guide for Avaya XT Series                                 | Understand the features of and use Avaya XT Series                                | Customers                                                                               |
| Avaya Collaboration Unit CU360<br>Quick Tips Guide             | Understand the features of and use Avaya Collaboration Unit CU360                 | Customers                                                                               |
| Avaya Collaboration Unit CU360<br>Quick Setup Guide            | Understand the features of and use Avaya Collaboration Unit CU360                 | Customers                                                                               |
| Using Avaya Collaboration Control for Android                  | Understand the features of and use Avaya Collaboration Control                    | Customers                                                                               |
| Using Avaya Collaboration Control for iOS                      | Understand the features of and use Avaya Collaboration Control                    | Customers                                                                               |

# Finding documents on the Avaya Support website

#### Procedure

- 1. Go to https://support.avaya.com.
- 2. At the top of the screen, type your username and password and click Login.
- 3. Click Support by Product > Documents.
- 4. In **Enter your Product Here**, type the product name and then select the product from the list.
- 5. In **Choose Release**, select the appropriate release number.

The Choose Release field is not available if there is only one release for the product.

6. In the **Content Type** filter, click a document type, or click **Select All** to see a list of all available documents.

For example, for user guides, click **User Guides** in the **Content Type** filter. The list only displays the documents for the selected category.

7. Click Enter.

# Accessing the port matrix document

#### Procedure

- 1. Go to https://support.avaya.com.
- 2. Log on to the Avaya website with a valid Avaya user ID and password.
- 3. On the Avaya Support page, click **Support by Product > Documents**.
- 4. In **Enter Your Product Here**, type the product name, and then select the product from the list of suggested product names.
- 5. In Choose Release, select the required release number.
- 6. In the **Content Type** filter, select one or both the following categories:
  - Application & Technical Notes
  - Design, Development & System Mgt

The list displays the product-specific Port Matrix document.

7. Click Enter.

## Avaya Documentation Center navigation

For some programs, the latest customer documentation is now available on the Avaya Documentation Center website at <u>https://documentation.avaya.com</u>.

#### Important:

For documents that are not available on Avaya Documentation Center, click **More Sites** > **Support** on the top menu to open <u>https://support.avaya.com</u>.

Using the Avaya Documentation Center, you can:

• Search for keywords.

To filter by product, click **Filters** and select a product.

• Search for documents.

From **Products & Solutions**, select a solution category and product, and then select the appropriate document from the list.

- Sort documents on the search results page.
- Click Languages ( ) to change the display language and view localized documents.
- Publish a PDF of the current section in a document, the section and its subsections, or the entire document.
- Add content to your collection using **My Docs** (☆).

Navigate to the **Manage Content > My Docs** menu, and do any of the following:

- Create, rename, and delete a collection.
- Add topics from various documents to a collection.
- Save a PDF of the selected content in a collection and download it to your computer.
- Share content in a collection with others through email.
- Receive collection that others have shared with you.
- Add yourself as a watcher using the **Watch** icon (<a>>).</a>

Navigate to the Manage Content > Watchlist menu, and do the following:

- Enable Include in email notification to receive email alerts.
- Unwatch selected content, all content in a document, or all content on the Watch list page.

As a watcher, you are notified when content is updated or deleted from a document, or the document is removed from the website.

- Share a section on social media platforms, such as Facebook, LinkedIn, and Twitter.
- Send feedback on a section and rate the content.

😵 Note:

Some functionality is only available when you log in to the website. The available functionality depends on your role.

# Training

The following courses are available on the Avaya Learning website at <u>http://www.avaya-learning.com</u>. After logging in to the website, enter the course code or the course title in the **Search** field and press **Enter** or click > to search for the course.

| Course code                                            | Course title                         |
|--------------------------------------------------------|--------------------------------------|
| Avaya Meetings Server administration training course   |                                      |
| 2038W                                                  | Avaya Meetings Server Administration |
| Avaya Meetings Server Team Engagement solution courses |                                      |

Table continues...

| Course code                                         | Course title                                                                     |  |
|-----------------------------------------------------|----------------------------------------------------------------------------------|--|
| 3140W                                               | Avaya Meetings Server Solutions Overview                                         |  |
| 3170W                                               | Avaya Meetings Server Solutions Customer Field Study                             |  |
| 3171T                                               | APDS Avaya Enterprise Team Engagement Solutions Online Test                      |  |
| Avaya Meetings Server Over The Top solution courses |                                                                                  |  |
| 3281W                                               | Avaya Video Conferencing Solutions Overview                                      |  |
| 3283W                                               | Avaya Video Conferencing Solutions Customer Field Study                          |  |
| 3271T                                               | APDS Avaya Video Conferencing Solutions Online Test                              |  |
| Avaya Meetings Server Sales course                  |                                                                                  |  |
| 3140WD02                                            | Designing Avaya Meetings Server Clients & Breeze Client SDK Sales Readiness Quiz |  |
| 3140WD03                                            | Avaya Meetings Server Sales Readiness — Design Delta Training                    |  |

# Support

Go to the Avaya Support website at <u>https://support.avaya.com</u> for the most up-to-date documentation, product notices, and knowledge articles. You can also search for release notes, downloads, and resolutions to issues. Use the online service request system to create a service request. Chat with live agents to get answers to questions, or request an agent to connect you to a support team if an issue requires additional expertise.

# Using the Avaya InSite Knowledge Base

The Avaya InSite Knowledge Base is a web-based search engine that provides:

- Up-to-date troubleshooting procedures and technical tips
- · Information about service packs
- Access to customer and technical documentation
- Information about training and certification programs
- Links to other pertinent information

If you are an authorized Avaya Partner or a current Avaya customer with a support contract, you can access the Knowledge Base without extra cost. You must have a login account and a valid Sold-To number.

Use the Avaya InSite Knowledge Base for any potential solutions to problems.

- 1. Go to http://www.avaya.com/support.
- 2. Log on to the Avaya website with a valid Avaya user ID and password.

The system displays the Avaya Support page.

- 3. Click Support by Product > Product-specific Support.
- 4. In Enter Product Name, enter the product, and press Enter.
- 5. Select the product from the list, and select a release.
- 6. Click the **Technical Solutions** tab to see articles.
- 7. Select relevant articles.

# Glossary

| 1080p                                                           | See <u>Full HD</u> on page 81.                                                                                                    |
|-----------------------------------------------------------------|----------------------------------------------------------------------------------------------------|
| 720p                                                            | See <u>HD</u> on page 83.                                                                                                    |
| Adhoc Meeting                                                   | A point to point call which was escalated to a virtual meeting room call.<br>For example, an audio call between two SIP Avaya Workplace Clients<br>where another party is added or sharing is initiated and the call is<br>automatically escalated to a virtual meeting room                                                                                                    |
| AGC (Automatic Gain<br>Control)                                 | Automatic Gain Control (AGC) smooths audio signals through<br>normalization, by lowering sounds which are too strong and strengthening<br>sounds which are too weak. This is relevant with microphones situated at<br>some distance from the speaker, like room systems. The result is a more<br>consistent audio signal within the required range of volume.                                               |
| Alias                                                           | An alias in H.323 represents the unique name of an endpoint. Instead of dialing an IP address to reach an endpoint, you can dial an alias, and the gatekeeper resolves it to an IP address.                                                                                                    |
| Auto-Attendant                                                  | Auto-Attendant is a video-based IVR which provides quick access to meetings through a set of visual menus. Participants can select the DTMF tone-based menu options using the standard numeric keypads of endpoints. Auto-Attendant works with H.323 and SIP endpoints.                                                                                                    |
| Avaya Content Slider                                            | See <u>Content Slider</u> on page 79.                                                                                                    |
| Avaya Meetings<br>Streaming and<br>Recording Manager            | The Avaya Meetings Streaming and Recording Manager provides a web-<br>based interface to configure and manage Avaya Meetings Streaming and<br>Recording software, devices, services, and users. The Avaya Meetings<br>Streaming and Recording Manager application resides on a single<br>hardware platform and provides access to all content in the Avaya<br>Meetings Streaming and Recording environment. |
| Avaya Meetings<br>Streaming and<br>Recording Manager<br>Portals | The Avaya Meetings Streaming and Recording Manager provides a portal<br>for administering content. When you log in to the web interface, you can<br>access the Administrator portal.                                                                                                    |

| Balanced<br>Microphone       | A balanced microphone uses a cable that is built to reduce noise and<br>interference even when the cable is long. This reduces audio disruptions<br>resulting from surrounding electromagnetic interference.                                                                                                    |
|------------------------------|----------------------------------------------------------------------------------------------------|
| Bitrate                      | Bitrate is the speed of data flow. Higher video resolutions require higher<br>bitrates to ensure the video is constantly updated, thereby maintaining<br>smooth motion. If you lower the bitrate, you lower the quality of the video.<br>In some cases, you can select a lower bitrate without noticing a significant<br>drop in video quality; for example during a presentation or when a lecturer<br>is speaking and there is very little motion. Bitrate is often measured in<br>kilobits per second (kbps). |
| Call Control                 | See <u>Signaling</u> on page 89.                                                                                                    |
| Cascaded Video<br>Conference | A cascaded video conference is a meeting distributed over more than one<br>Avaya Meetings Media Server where a master Avaya Meetings Media<br>Server connects to one or more slave Avaya Meetings Media Server<br>instances to create a single video conference. It increases the meeting<br>capacity by combining the resources of Avaya Meetings Media Server.                                                                                                    |
| CDN                          | Avaya Meetings Streaming and Recording enables you to publish content<br>to the cloud, using a virtual delivery node (VDN) and a content delivery<br>network (CDN). The VDN and the network of the CDN act as one delivery<br>mechanism. When a user creates a recording (program), they can choose<br>to distribute it to the CDN, as well as to the regular delivery node (DN).                                                                                                    |
| CIF                          | CIF, or Common Intermediate Format, describes a video resolution of 352 $\times$ 288 pixels (PAL) or 352 x 240 (NTSC). This is sometimes referred to as Standard Definition (SD).                                                                                                    |
| Conference Point             | The Avaya Meetings Streaming and Recording Conference Point is a video conferencing gateway appliance that captures standard or high definition video conferences. It transcodes, creates, and records the video conferences in a streaming media format. You can use it to capture H.323 video for instant video webcasting or on-demand publishing.                                                                                                    |
| Content Slider               | The Avaya Content Slider stores the data already presented in the video conference and makes it available for participants to view during the meeting.                                                                                                    |
| Continuous<br>Presence       | Continuous presence enables viewing multiple participants of a video<br>conference at the same time, including the active speaker. This graphics-<br>intensive work requires scaling and mixing the images together into one<br>of the predefined video layouts. The range of video layouts depends on<br>the type of media processing supported, typically located in the Media<br>Server.                                                                                                    |
| Control                      | Control, or media control, sets up and manages the media of a call (its audio, video and data). Control messages include checking compatibility                                                                                                    |

|                           | between endpoints, negotiating video and audio codecs, and other<br>parameters like resolution, bitrate and frame rate. Control is<br>communicated via H.245 in H.323 endpoints, or by SDP in SIP endpoints.<br>Control occurs within the framework of an established call, after signaling.                                                                                                    |
|---------------------------|----------------------------------------------------------------------------------------------------|
| СР                        | See <u>Continuous Presence</u> on page 79.                                                                                                    |
| Dedicated Endpoint        | A dedicated endpoint is a hardware endpoint for video conferencing<br>assigned to a single user. It is often referred to as a personal or executive<br>endpoint, and serves as the main means of video communications for this<br>user. For example, Avaya XTE240. It is listed in the organization's LDAP<br>directory as associated exclusively with this user.                                                            |
| Delivery Node             | The Avaya Meetings Streaming and Recording Delivery Node provides<br>on-demand and broadcast video delivery. You can use it alone or in a<br>hierarchy of devices. It supports thousands of concurrent streams. The<br>Delivery Node uses intelligent routing, content caching, and inherent<br>redundancy to ensure transparent delivery of high-quality video.                                                             |
| Dial Plan                 | A dial plan defines a way to route a call and to determine its<br>characteristics. In traditional telephone networks, prefixes often denote<br>geographic locations. In video conferencing deployments, prefixes are<br>also used to define the type and quality of a call. For example, dial 8<br>before a number for a lower bandwidth call, or 6 for an audio-only call, or<br>5 to route the call to a different branch. |
| Dial Prefix               | A dial prefix is a number added at the beginning of a dial string to route it<br>to the correct destination, or to determine the type of call. Dial prefixes<br>are defined in the organization's dial plan. For example, dial 9 for an<br>outside line, or dial 6 for an audio only call.                                                                                                    |
| Distributed<br>Deployment | A distributed deployment describes a deployment where the solution components are geographically distributed in more than one network location.                                                                                                    |
| DNS Server                | A DNS server is responsible for resolving domain names in your network by translating them into IP addresses.                                                                                                    |
| DTMF                      | DTMF, or touch-tone, is the method of dialing on touch-tone phones, where each number is translated and transmitted as an audio tone.                                                                                                    |
| Dual Video                | Dual video is the transmitting of two video streams during a video conference, one with the live video while the other is a shared data stream, like a presentation.                                                                                                    |
| Dynamic Video<br>Layout   | The dynamic video layout is a meeting layout that switches dynamically to include the maximum number of participants it can display on the screen (up to 9 on the Avaya XT Series with embedded Media Server, or up to                                                                                                    |

|                             | 28 on Avaya Meetings Media Server). The largest image always shows the active speaker.                                                                                                    |
|-----------------------------|----------------------------------------------------------------------------------------------------|
| Endpoint                    | An endpoint is a tool through which people can participate in a video<br>conference. Its display enables you to see and hear others in the<br>meeting, while its microphone and camera enable you to be seen and<br>heard by others. Endpoints include dedicated endpoints, like Avaya<br>XTE240, software endpoints, mobile device endpoints, room systems like<br>Avaya XT Series, and telepresence systems like Avaya XT Telepresence.                                                                                                    |
| Endpoint Alias              | See <u>Alias</u> on page 78.                                                                                                    |
| FEC                         | Forward Error Correction (FEC) is a proactive method of sending<br>redundant information in the video stream to preempt quality degradation.<br>FEC identifies the key frames in the video stream that should be<br>protected by FEC. There are several variants of the FEC algorithm. The<br>Reed-Solomon algorithm (FEC-RS) sends redundant packets per block of<br>information, enabling the sender (like Avaya Meetings Media Server) to<br>manage up to ten percent packet loss in the video stream with minimal<br>impact on the smoothness and quality of the video. |
| FECC                        | Far End Camera Control (FECC) is a feature of endpoint cameras, where<br>the camera can be controlled remotely by another endpoint in the call.                                                                                                    |
| Forward Error<br>Correction | See <u>FEC</u> on page 81.                                                                                                    |
| FPS                         | See <u>Frames Per Second</u> on page 81.                                                                                                    |
| Frame Rate                  | See <u>Frames Per Second</u> on page 81.                                                                                                    |
| Frames Per Second           | Frames Per Second (fps), also known as the frame rate, is a key measure<br>in video quality, describing the number of image updates per second. The<br>average human eye can register up to 50 frames per second. The higher<br>the frame rate, the smoother the video.                                                                                                    |
| FTP                         | The File Transfer Protocol (FTP) is a standard network protocol used to<br>transfer computer files from one host to another host over a TCP-based<br>network, such as the Internet. FTP is built on a client-server architecture<br>and uses separate control and data connections between the client and<br>the server. FTP users may authenticate themselves using a clear-text<br>sign-in protocol, normally in the form of a username and password, but<br>can connect anonymously if the server is configured to allow it.                                             |
| Full HD                     | Full HD, or Full High Definition, also known as 1080p, describes a video resolution of 1920 x 1080 pixels.                                                                                                    |

| Full screen Video<br>Layout | The full screen view shows one video image. Typically, it displays the remote presentation, or, if there is no presentation, it displays the other meeting participant(s).                                                                                                    |
|-----------------------------|----------------------------------------------------------------------------------------------------|
| Gatekeeper                  | A gatekeeper routes audio and video H.323 calls by resolving dial strings (H.323 alias or URI) into the IP address of an endpoint, and handles the initial connection of calls. Gatekeepers also implement the dial plan of an organization by routing H.323 calls depending on their dial prefixes. Avaya Meetings Management includes a built-in H.323 Gatekeeper. Depending on the deployment, H.323 Gatekeeper is a standalone gatekeeper. |
| Gateway                     | A gateway is a component in a video solution which routes information<br>between two subnets or acts as a translator between different protocols.<br>For example, a gateway can route data between the headquarters and a<br>partner site, or between two protocols like the 100 Gateway and another.                                                                                                    |
| Geographic<br>Redundancy    | Geographic redundancy is a deployment of a redundant server in a geographically different location in case a local disaster happens. This server is an addition to the local high availability servers.                                                                                                    |
| GLAN                        | GLAN, or gigabit LAN, is the name of the network port on the Avaya XT<br>Series. It is used on the Avaya XT Series to identify a 10/100/1000MBit<br>ethernet port.                                                                                                    |
| H.225                       | H.225 is part of the set of H.323 protocols. It defines the messages and procedures used by gatekeepers to set up calls.                                                                                                    |
| H.235                       | H.235 is the protocol used to authenticate trusted H.323 endpoints and encrypt the media stream during meetings.                                                                                                    |
| H.239                       | H.239 is a widespread protocol used with H.323 endpoints, to define the additional media channel for data sharing (like presentations) alongside the video conference, and ensures only one presenter at a time.                                                                                                    |
| H.243                       | H.243 is the protocol used with H.323 endpoints enabling them to remotely manage a video conference.                                                                                                    |
| H.245                       | H.245 is the protocol used to negotiate call parameters between<br>endpoints, and can control a remote endpoint from your local endpoint. It<br>is part of the H.323 set of protocols.                                                                                                    |
| H.261                       | H.261 is an older protocol used to compress CIF and QCIF video resolutions. This protocol is not supported by the Avaya XT Series.                                                                                                    |
| H.263                       | H.263 is an older a protocol used to compress video. It is an enhancement to the H.261 protocol.                                                                                                    |
| H.264                       | H.264 is a widespread protocol used with SIP and H.323 endpoints, which defines video compression. Compression algorithms include 4x4                                                                                                    |

|                           | transforms and a basic motion comparison algorithm called P-slices.<br>There are several profiles within H.264. The default profile is the H.264<br>Baseline Profile, but H.264 High Profile uses more sophisticated<br>compression techniques.                                                                                                    |
|---------------------------|----------------------------------------------------------------------------------------------------|
| H.264 Baseline<br>Profile | See <u>H.264</u> on page 82.                                                                                                    |
| H.264 High Profile        | H.264 High Profile is a standard for compressing video by up to 25% over<br>the H.264 Baseline Profile, enabling high definition calls to be held over<br>lower call speeds. It requires both sides of the transmission (sending and<br>receiving endpoints) to support this protocol. H.264 High Profile uses<br>compression algorithms like:                                                                                                    |
|                           | <ul> <li>CABAC compression (Context-Based Adaptive Binary Arithmetic<br/>Coding)</li> </ul>                                                                                                    |
|                           | <ul> <li>8x8 transforms which more effectively compress images containing<br/>areas of high correlation</li> </ul>                                                                                                    |
|                           | These compression algorithms demand higher computation requirements,<br>which are offered with the dedicated hardware available in Avaya<br>Meetings Server components. Using H.264 High Profile in video<br>conferencing requires that both the sender and receiver's endpoints<br>support it. This is different from Scalable Video Coding (SVC) which is an<br>adaptive technology working to improve quality even when only one side<br>supports the standard. |
| H.323                     | H.323 is a widespread set of protocols governing the communication between endpoints in video conferences and point-to-point calls. It defines the call signaling, control, media flow, and bandwidth regulation.                                                                                                    |
| H.323 Alias               | See <u>Alias</u> on page 78.                                                                                                    |
| H.350                     | H.350 is the protocol used to enhance LDAP user databases to add video endpoint information for users and groups.                                                                                                    |
| H.460                     | H.460 enhances the standard H.323 protocol to manage firewall and NAT traversal using ITU-T standards. H.460–compliant endpoints can directly communicate with Avaya Meetings H.323 Edge. The endpoints act as H.460 clients and Avaya Meetings H.323 Edge acts as an H.460 server.                                                                                                    |
| HD                        | A HD ready device describes its high definition resolution capabilities of 720p, a video resolution of 1280 x 720 pixels.                                                                                                    |
| High Availability         | High availability is a state where you ensure better service and less<br>downtime by deploying additional servers. There are several strategies<br>for achieving high availability, including deployment of redundant servers<br>managed by load balancing systems.                                                                                                    |

| High Definition  | See <u>HD</u> on page 83.                                                                                                    |
|------------------|----------------------------------------------------------------------------------------------------|
| High Profile     | See <u>H.264 High Profile</u> on page 83.                                                                                                    |
| НТТР             | The Hypertext Transfer Protocol (HTTP) is an application protocol for distributed, collaborative, hypermedia information systems. HTTP is the foundation of data communication for the World Wide Web.                                                                                                    |
|                  | Hypertext is structured text that uses logical links (hyperlinks) between nodes containing text. HTTP is the protocol to exchange or transfer hypertext.                                                                                                    |
| HTTPS            | HTTPS is the secured version of the standard web browser protocol<br>HTTP. It secures communication between a web browser and a web<br>server through authentication of the web site and encrypting<br>communication between them. For example, you can use HTTPS to<br>secure web browser access to the web interface of many Avaya Meetings<br>Server products.                                                                   |
| Image Resolution | See <u>Resolution</u> on page 88.                                                                                                    |
| Instant Meeting  | A virtual meeting room that is unscheduled within Avaya Meetings<br>Management and therefore resources have not been reserved in<br>advanced. This includes meetings that were created using the Avaya<br>Meeting Scheduler Outlook Add-in.                                                                                                    |
| IVR              | Pre-recorded greetings to participants and announcements as each new participant joins a meeting. You can record messages to provide custom greetings and announcements, but typically Avaya Meetings Management supplies these messages across all media servers in the organization.                                                                                                    |
| kbps             | Kilobits per second (kbps) is the standard unit to measure bitrate,<br>measuring the throughput of data communication between two devices.<br>Since this counts the number of individual bits (ones or zeros), you must<br>divide by eight to calculate the number of kilobytes per second (KBps).                                                                                                    |
| KVM              | Kernel-based Virtual Machine                                                                                                    |
| LDAP             | LDAP is a widespread standard database format which stores network<br>users. The format is hierarchical, where nodes are often represented as<br>branch location > department > sub-department, or executives ><br>managers > staff members. The database standard is employed by most<br>user directories including Microsoft Active Directory. H.350 is an<br>extension to the LDAP standard for the video conferencing industry. |
| Lecture Mode     | Lecture mode allows the participant defined as the lecturer to see all the<br>participants, while they see only the lecturer. All participants are muted<br>except the lecturer, unless a participant asks permission to speak and is<br>unmuted by the lecturer. This mode is tailored for distance learning, but                                                                                                    |

|                  | you can also use it for other purposes like when an executive addresses employees during company-wide gatherings.                                                                                                    |
|------------------|----------------------------------------------------------------------------------------------------|
| Legacy endpoints | Legacy endpoints are H.323–based endpoints that do not support H.460.                                                                                                    |
| Load balancer    | A load balancer groups together a set (or cluster) of servers to give them<br>a single IP address, known as a virtual IP address. It distributes client<br>service requests amongst a group of servers. It distributes loads<br>according to different criteria such as bandwidth, CPU usage, or cyclic<br>(round robin). Load balancers are also known as application delivery<br>controllers (ADC).                                                                                                    |
| Location         | A location is a physical space (building) or a network (subnet) where<br>video devices can share a single set of addresses. A distributed<br>deployment places these components in different locations, often<br>connected via a VPN.                                                                                                    |
| Management       | Management refers to the administration messages sent between<br>components of Avaya Meetings Server as they manage and synchronize<br>data between them. Management also includes front-end browser<br>interfaces configuring server settings on the server. Management<br>messages are usually transmitted via protocols like HTTP, SNMP, FTP or<br>XML. For example, Avaya Meetings Management uses management<br>messages to monitor the activities of an Media Server, or when it<br>authorizes the Media Server to allow a call to proceed. |
| MBps             | Megabytes per second (MBps) is a unit of measure for the bitrate. The<br>bitrate is normally quoted as kilobits per second (kbps) and then<br>converted by dividing it by eight to reach the number of kilobytes per<br>second (KBps) and then by a further 1000 to calculate the MBps.                                                                                                    |
| Media            | Media refers to the live audio, video and shared data streams sent during<br>a call. Presentation and Far end camera control (FECC) are examples of<br>information carried on the data stream. Media is transmitted via the RTP<br>and RTCP protocols in both SIP and H.323 calls. The parallel data stream<br>of both live video and presentation, is known as dual video.                                                                                                    |
| Media Control    | See <u>Control</u> on page 79.                                                                                                    |
| Media Server     | A Media Server connects several endpoints to a single video conference<br>and can manage multiple separate conferences simultaneously. It<br>manages the audio mixing and creates the video layouts, adjusting the<br>output to suit each endpoint capabilities (transcoding). The term Media<br>Server refers to Avaya Meetings Media Server.                                                                                                    |
| Meeting type     | Meeting types (also known as Avaya Meetings Media Server services)<br>are meeting templates which determine the core characteristics of a<br>meeting. For example, they determine if the meeting is audio only or<br>audio and video, they determine the default video layout, the type of                                                                                                    |

|              | encryption, PIN protection and many other features. You can invoke a<br>meeting type by dialing its prefix in front of the meeting ID. Meeting types<br>are created and stored in the Avaya Meetings Media Server, with<br>additional properties in Avaya Meetings Management.                                                                                                    |
|--------------|----------------------------------------------------------------------------------------------------|
| Moderator    | A moderator has special rights in a video conference, including blocking<br>the sound and video of other participants, inviting new participants,<br>disconnecting others, determining video layouts, and closing meetings.<br>An owner of a virtual room is the moderator when the room is protected<br>by a PIN. Without this protection, any participant can assume moderator<br>rights.                                                                                      |
| МТU          | The MTU, or Maximum Transmission Unit, is the maximum size of data<br>packets sent around your network. This value must remain consistent for<br>all network components, including servers like the Media Server and/or<br>Avaya Meetings Media Server and endpoints like Avaya XT Series and<br>other network devices like network routers.                                                                                                    |
| Multi-Point  | A multi-point conference has more than two participants.                                                                                                    |
| Multi-tenant | Service provider, or multi-tenant, deployments enable one installation to<br>manage multiple organizations. All the organizations can reside as<br>tenants within a single service provider deployment. For example, Avaya<br>Meetings Management can manage a separate set of users for each<br>organization, separate local administrators, separate bandwidth policies<br>etc. all within a single multi-tenant installation.                                                 |
| NAT          | A NAT, or Network Address Translation device, translates external IP<br>addresses to internal addresses housed in a private network. This<br>enables a collection of devices like endpoints in a private network, each<br>with their own internal IP address, can be represented publicly by a<br>single, unique IP address. The NAT translates between public and private<br>addresses, enabling users toplace calls between public network users<br>and private network users. |
| NetSense     | NetSense is a proprietary Avaya Meetings Server technology which<br>optimizes the video quality according to the available bandwidth to<br>minimize packet loss. As the available bandwidth of a connection varies<br>depending on data traffic, NetSense's sophisticated algorithm dynamically<br>scans the video stream, and then reduces or improves the video<br>resolution to maximize quality with the available bandwidth.                                                |
| Nonce        | A parameter that varies with time. A nonce can be a time stamp, a visit counter on a web page, or a special marker intended to limit or prevent the unauthorized replay or reproduction of a file.                                                                                                    |
|              | Because a nonce changes with time, it is easy to tell whether or not an attempt at replay or reproduction of a file is legitimate; the current time can be compared with the nonce. If it does not exceed it or if no nonce                                                                                                    |

|                             | exists, then the attempt is authorized. Otherwise, the attempt is not authorized.                                                                                                    |
|-----------------------------|----------------------------------------------------------------------------------------------------|
|                             | In SSL / TLS, a nonce is a 32-bit timestamp and a 28-byte random field that is used during key exchange to prevent replay attacks.                                                                                                    |
| OVA                         | Open Virtualization Appliance. An OVA contains the virtual machine description, disk images, and a manifest zipped into a single file. The OVA follows the Distributed Management Task Force (DMTF) specification.                                                                                                    |
| Over The Top<br>deployments | Over The Top deployments of Avaya Meetings Server are independent of Avaya Aura <sup>®</sup> . The deployments use port-based licensing.                                                                                                    |
|                             | Over The Top deployments are also called standalone deployments.                                                                                                    |
| Packet Loss                 | Packet loss occurs when some of the data transmitted from one endpoint<br>is not received by the other endpoint. This can be caused by narrow<br>bandwidth connections or unreliable signal reception on wireless<br>networks.                                                                                                    |
| PaP Video Layout            | The PaP (Picture and Picture) view shows up to three images of the same size.                                                                                                    |
| Phantom Power               | Microphones which use phantom power draw their electrical power from<br>the same cable as the audio signal. For example, if your microphone is<br>powered by a single cable, it serves both to power the microphone and<br>transmit the audio data. Microphones which have two cables, one for<br>sound and a separate power cable, do not use phantom power.                                                                                      |
| PiP Video Layout            | The PiP (Picture In Picture) view shows a video image in the main<br>screen, with an additional smaller image overlapping in the corner.<br>Typically, a remote presentation is displayed in the main part of the<br>screen, and the remote video is in the small image. If the remote endpoint<br>does not show any content, the display shows the remote video in the<br>main part of the screen, and the local presentation in the small image. |
| PLDS                        | Avaya's Product Licensing Delivery System                                                                                                    |
| Point-to-Point              | Point-to-point is a feature where only two endpoints communicate with each other without using Media Server resources.                                                                                                    |
| PoP Video Layout            | The PoP (Picture out Picture) view shows up to three images of different size, presented side by side, where the image on the left is larger than the two smaller images on the right.                                                                                                    |
| Prefix                      | See <u>Dial Prefix</u> on page 80.                                                                                                    |
| PTZ Camera                  | A PTZ camera can pan to swivel horizontally, tilt to move vertically, and optically zoom to devote all the camera's pixels to one area of the image.                                                                                                    |

|             | For example, the XT Standard Camera is a PTZ camera with its own<br>power supply and remote control, and uses powerful lenses to achieve<br>superb visual quality. In contrast, fixed cameras like webcams only offer<br>digital PTZ, where the zoom crops the camera image, displaying only a<br>portion of the original, resulting in fewer pixels of the zoomed image,<br>which effectively lowers the resolution. Fixed cameras also offer digital<br>pan and tilt only after zooming, where you can pan up to the width or<br>length of the original camera image. |
|-------------|----------------------------------------------------------------------------------------------------|
| QCIF        | QCIF, or Quarter CIF, defines a video resolution of 176 × 144 pixels (PAL) or 176 x 120 (NTSC). It is often used in older mobile handsets (3G-324M) limited by screen resolution and processing power.                                                                                                    |
| Redundancy  | Redundancy is a way to deploy a network component, in which you deploy extra units as 'spares', to be used as backups in case one of the components fails.                                                                                                    |
| Registrar   | A SIP Registrar manages the SIP domain by requiring that all SIP devices register their IP addresses with it. For example, once a SIP endpoint registers its IP address with the Registrar, it can place or receive calls with other registered endpoints.                                                                                                    |
| Resolution  | Resolution, or image/video resolution, is the number of pixels which make<br>up an image frame in the video, measured as the number of horizontal<br>pixels x the number of vertical pixels. Increasing resolution improves<br>video quality but typically requires higher bandwidth and more computing<br>power. Techniques like SVC, H.264 High Profile and FEC reduce<br>bandwidth usage by compressing the data to a smaller footprint and<br>compensating for packet loss.                                                                                         |
| Room System | A room system is a hardware video conferencing endpoint installed in a physical conference room. Essential features include its camera's ability to PTZ (pan, tilt, zoom) to allow maximum flexibility of camera angles enabling participants to see all those in the meeting room or just one part of the room.                                                                                                    |
| RTCP        | Real-time Control Transport Protocol, used alongside RTP for sending statistical information about the media sent over RTP.                                                                                                    |
| RTP         | RTP or Real-time Transport Protocol is a network protocol which supports video and voice transmission over IP. It underpins most video conferencing protocols today, including H.323, SIP and the streaming control protocol known as RTSP. The secured version of RTP is SRTP.                                                                                                    |
| RTSP        | RTSP or Real-Time Streaming Protocol controls the delivery of streamed<br>live or playback video over IP, with functions like pause, fast forward and<br>reverse. While the media itself is sent via RTP, these control functions are<br>managed by RTSP                                                                                                    |

| Sampling Rate     | The sampling rate is a measure of the accuracy of the audio when it is digitized. To convert analog audio to digital, it must collect or sample the audio at specific intervals. As the rate of sampling increases, it raises audio quality.                                                                                                    |
|-------------------|----------------------------------------------------------------------------------------------------|
| SBC               | A Session Border Controller (SBC) is a relay device between two different networks. It can be used in firewall/NAT traversal, protocol translations and load balancing.                                                                                                    |
| SD                | Standard Definition (SD), is a term used to refer to video resolutions which are lower than HD. There is no consensus defining one video resolution for SD.                                                                                                    |
| Service           | Also known as Media Server service. See Meeting type on page 85.                                                                                                    |
| SIF               | SIF defines a video resolution of 352 x 240 pixels (NTSC) or 352 x 288 (PAL). This is often used in security cameras.                                                                                                    |
| Signaling         | Signaling, also known as call control, sets up, manages and ends a connection or call. These messages include the authorization to make the call, checking bandwidth, resolving endpoint addresses, and routing the call through different servers. Signaling is transmitted via the H.225.0/Q.931 and H.225.0/RAS protocols in H.323 calls, or by the SIP headers in SIP calls. Signaling occurs before the control aspect of call setup. |
| Single Sign On    | Single Sign On (SSO) automatically uses your network login and password to access different enterprise systems. Using SSO, you do not need to separately login to each system or service in your organization.                                                                                                    |
| SIP               | Session Initiation Protocol (SIP) is a signaling protocol for starting,<br>managing and ending voice and video sessions over TCP, TLS or UDP.<br>Video conferencing endpoints typically are compatible with SIP or H.323,<br>and in some cases (like Avaya XT Series), an endpoint can be compatible<br>with both protocols. As a protocol, it uses fewer resources than H.323.                                                            |
| SIP Registrar     | See <u>Registrar</u> on page 88.                                                                                                    |
| SIP Server        | A SIP server is a network device communicating via the SIP protocol.                                                                                                    |
| SIP URI           | See <u>URI</u> on page 91.                                                                                                    |
| Slider            | See <u>Content Slider</u> on page 79.                                                                                                    |
| SNMP              | Simple Network Management Protocol (SNMP) is a protocol used to monitor network devices by sending messages and alerts to their registered SNMP server.                                                                                                    |
| Software endpoint | A software endpoint turns a computer or portable device into a video conferencing endpoint via a software application only. It uses the system                                                                                                    |

|                                | camera and microphone to send image and sound to the other participants, and displays their images on the screen.                                                                                                    |
|--------------------------------|----------------------------------------------------------------------------------------------------|
| SQCIF                          | SQCIF defines a video resolution of 128 x 96 pixels.                                                                                                    |
| SRTP                           | Secure Real-time Transport Protocol (SRTP) adds security to the standard RTP protocol, which is used to send media (video and audio) between devices in SIP calls. It offers security with encryption, authentication and message integrity. The encryption uses a symmetric key generated at the start of the call, and being symmetric, the same key locks and unlocks the data. So to secure transmission of the symmetric key, it is sent safely during call setup using TLS.                                                                                                    |
| SSO                            | See <u>Single Sign On</u> on page 89.                                                                                                    |
| Standard Definition            | See <u>SD</u> on page 89.                                                                                                    |
| Streaming                      | Streaming is a method to send live or recorded video conferences in one direction to viewers. Recipients can only view the content; they cannot participate with a microphone or camera to communicate back to the meeting.                                                                                                    |
| STUN                           | A STUN server enables you to directly dial an endpoint behind a NAT or firewall by giving that computer's public internet address.                                                                                                    |
| SVC                            | SVC extends the H.264 codec standard to dramatically increase error resiliency and video quality without the need for higher bandwidth. It is especially effective over networks with high packet loss (like wireless networks) which deliver low quality video. It splits the video stream into layers, comprising a small base layer and then additional layers on top which enhance resolution, frame rate and quality. Each additional layer is only transmitted when bandwidth permits. This allows for a steady video transmission when available bandwidth varies, providing better quality when the bandwidth is high, and adequate quality when available bandwidth is poor. |
| SVGA                           | SVGA defines a video resolution of 800 x 600 pixels.                                                                                                    |
| SXGA                           | SXGA defines a video resolution of 1280 x 1024 pixels.                                                                                                    |
| Team Engagement<br>deployments | Team Engagement deployments of Avaya Meetings Server are integrated with Avaya Aura <sup>®</sup> . The deployments use user-based licensing for the main components.                                                                                                    |
| Telepresence                   | A telepresence system combines two or more endpoints together to<br>create a wider image, simulating the experience of participants being<br>present in the same room. Telepresence systems always designate one<br>of the endpoints as the primary monitor/camera/codec unit, while the<br>remainder are defined as auxiliary or secondary endpoints. This ensures                                                                                                    |

|                                                 | that you can issue commands via a remote control to a single codec base<br>which leads and controls the others to work together as a single<br>telepresence endpoint.                                                                                                    |
|-------------------------------------------------|----------------------------------------------------------------------------------------------------|
| Telepresence - Dual<br>row telepresence<br>room | Dual row telepresence rooms are large telepresence rooms with two rows of tables that can host up to 18 participants.                                                                                                    |
| TLS                                             | TLS enables network devices to communicate securely using certificates, to provide authentication of the devices and encryption of the communication between them.                                                                                                    |
| Transcoding                                     | Transcoding is the process of converting video into different sizes, resolutions or formats. This enables multiple video streams to be combined into one view, enabling continuous presence, as in a typical video conferencing window.                                                                                                    |
| Unbalanced<br>Microphone                        | An unbalanced microphone uses a cable that is not especially built to<br>reduce interference when the cable is long. As a result, these unbalanced<br>line devices must have shorter cables to avoid audio disruptions.                                                                                                    |
| Unicast Streaming                               | Unicast streaming sends a separate stream of a video conference to each viewer. This is the default method of streaming.                                                                                                    |
| Unified Portal                                  | Unified Portal is a graphic user interface (GUI) for Avaya Meetings Server users. Using this GUI, users can schedule and attend meetings. They can also access their recordings and broadcasts. It is the typical way that users interact with and access Avaya Meetings Streaming and Recording. There is a user guide for Avaya Meetings Server Unified Portal available on <u>https://support.avaya.com/</u> . Avaya recommends distributing this guide to all users. |
| URI                                             | URI is an address format where the address consists of the endpoint's name or number, followed by the domain name of the server to which the endpoint is registered, such as <endpoint name="">@<server_domain_name>. For example, 5000@198.51.100.51.</server_domain_name></endpoint>                                                                                                    |
| URI Dialing                                     | Accessing a device via its <u>URI</u> on page 91.                                                                                                    |
| User profile                                    | A user profile is a set of capabilities or parameter values which can be assigned to a user. This includes available meeting types (services), access to functionality, and allowed bandwidth for calls.                                                                                                    |
| UUID                                            | Universally unique identifier                                                                                                    |
| VAPP                                            | Virtual Application Instance                                                                                                    |
| VGA                                             | VGA defines a video resolution of 640 x 480 pixels.                                                                                                    |

| Video Conference      | A video conference is a meeting of more than two participants with audio<br>and video using endpoints. Professional video conferencing systems can<br>handle many participants in single meetings, and multiple simultaneous<br>meetings, with a wide interoperability score to enable a wide variety of<br>endpoints to join the same video conference. Typically you can also share<br>PC content, like presentations, to other participants.                                                                                                    |
|-----------------------|----------------------------------------------------------------------------------------------------|
| Video Layout          | A video layout is the arrangement of participant images as they appear on<br>the monitor in a video conference. If the meeting includes a presentation,<br>a layout can also refer to the arrangement of the presentation image<br>together with the meeting participants.                                                                                                    |
| Video Resolution      | See <u>Resolution</u> on page 88.                                                                                                    |
| Viewer Portal         | The Avaya Meetings Streaming and Recording Viewer Portal is<br>embedded in the Unified Portal. To access the Viewer Portal, you can<br>select <b>Recordings and Events</b> on the main page of the Unified Portal.<br>From the Viewer Portal, you can watch recordings and navigate through<br>the categories.                                                                                                    |
| Virtual Delivery Node | The Avaya Meetings Streaming and Recording Virtual Delivery Node<br>(VDN) is a device to push content to an external Content Delivery<br>Network (CDN). The method for publishing content to a CDN is tightly<br>coupled to the Avaya Meetings Streaming and Recording platform which<br>allows a company's video assets to be managed from a central location.                                                                                                    |
|                       | If you want to use a VDN and a CDN, you must buy cloud storage and<br>services from Highwinds, with the appropriate bandwidth and capacity for<br>your needs. You apply the credentials you receive from Highwinds in the<br>Avaya Meetings Streaming and Recording Manager to securely access<br>the CDN.                                                                                                    |
| Virtual Room          | A virtual room offers a virtual meeting place for instant or scheduled video conferences. An administrator can assign a virtual room to each member of the organization. Users can send invitations to each other via a web link which brings you directly into their virtual room. Virtual meeting rooms are also dialed like phone extension numbers, where a user's virtual room number is often based on that person's phone extension number. You can personalize your virtual room with PIN numbers, custom welcome slides and so on. External participants can use a zero-download web application to access a registered user's virtual room and participate in a video conference. |
| VISCA Cable           | A crossed VISCA cable connects two PTZ cameras to enable you to use the same remote control on both.                                                                                                    |
| Waiting Room          | A waiting room is a holding place for participants waiting for the host or moderator to join the meeting. While waiting, participants see a static                                                                                                    |

|         | image with the name of the owner's virtual room, with an optional audio message periodically saying the meeting will start when the host arrives.                                                                                                    |
|---------|----------------------------------------------------------------------------------------------------|
| Webcast | A webcast is a streamed live broadcast of a video conference over the internet. Enable webcasts by enabling the streaming feature. To invite users to the webcast, send an email or instant message containing the webcast link or a link to the Unified Portal and the meeting ID. |
| WUXGA   | WUXGA defines a video resolution of 1920 x 1200 pixels.                                                                                                    |
| XGA     | XGA defines a Video resolution of 1024 x 768 pixels.                                                                                                    |
| Zone    | Gatekeepers like H.323 Gatekeeper split endpoints into zones, where a group of endpoints in a zone are registered to a gatekeeper. Often a zone is assigned a dial prefix, and usually corresponds to a physical location like an organization's department or branch.              |

# Index

#### Α

| accessing port matrix                  |
|----------------------------------------|
| activating                             |
| license entitlements in Avaya PLDS     |
| adding                                 |
| languages <u>66</u>                    |
| Media Server                           |
| Media Server as gateway <u>23</u>      |
| administrator responsibilities         |
| AES-256 bit encryption                 |
| configuring for the media stream       |
| applying                               |
| Media Server licenses                  |
| audio                                  |
| configuring QoS                        |
| audio codecs                           |
| audio messages                         |
| customize                              |
| downloading pack <u>65</u>             |
| automatically disconnect dead calls 43 |
| Avaya Meetings Management 18           |
| Avaya Meetings Media Server            |
| retrieve UUID                          |
| Avaya PLDS                             |
| activate license entitlements          |
| Avaya support website                  |

## В

| backing up                           |  |
|--------------------------------------|--|
| configuration <u>53</u>              |  |
| server configuration automatically54 |  |
| bandwidth requirement                |  |

## С

| changing                              |
|---------------------------------------|
| working modes                         |
| changing security protocols <u>61</u> |
| codecs                                |
| supported for audio <u>15</u>         |
| supported for video <u>15</u>         |
| collection                            |
| delete <u>74</u>                      |
| edit name <u>74</u>                   |
| generating PDF                        |
| sharing content                       |
| configuring                           |
| 1080p*60fps video resolution          |
| 720p*60fps video resolution           |
| AES-256 bit encryption62              |
| EASG                                  |
|                                       |

| configuring (continued)                  |                 |
|------------------------------------------|-----------------|
| Enhanced Access Security Gateway         | <u>62</u>       |
| log retention                            | <u>53</u>       |
| meeting types                            |                 |
| network settings                         | 24              |
| NIST mode                                | 63              |
| port for H.323–based calls               |                 |
| port for RAS                             |                 |
| port range for audio                     |                 |
| port range for video                     | 39              |
| port range for video conference features | 41              |
| port ranges for audio and video          | 39              |
| QoS                                      | 42              |
| secure mode                              | <mark>63</mark> |
| security protocols                       | <mark>61</mark> |
| to automatically disconnect dead calls   |                 |
| WebRTC calls in TE deployments           | <mark>29</mark> |
| WebRTC-based calls in OTT deployments    | <u>28</u>       |
| connection                               |                 |
| secure                                   | <u>60</u>       |
| content                                  |                 |
| publishing PDF output                    | <u>74</u>       |
| searching                                | <u>74</u>       |
| sharing                                  | <u>74</u>       |
| sort by last updated                     | <u>74</u>       |
| watching for updates                     | <u>74</u>       |
| creating                                 |                 |
| security certificates                    | <u>57</u>       |
| creating meeting types                   | <u>32</u>       |
| CSR                                      |                 |
| field descriptions                       | <u>58</u>       |
| Media Server                             | <u>58</u>       |
| Customer Support Package                 |                 |
| downloading                              | <u>55</u>       |
| customizing                              |                 |
| audio messages                           | <u>65</u>       |
| logo                                     | <u>69</u>       |
|                                          |                 |

## D

| detailed properties of meeting types | .33  |
|--------------------------------------|------|
| disconnect dead calls automatically  | . 43 |
| documentation center                 | . 74 |
| finding content                      | . 74 |
| navigation                           | . 74 |
| documentation portal                 | . 74 |
| finding content                      | . 74 |
| navigation                           | .74  |
| downloading                          |      |
| Customer Support Package             | 55   |
| logs                                 | .55  |
| server configuration                 | .55  |
| downloading audio messages           | 65   |
| 0 0                                  |      |

### Ε

| EASG                               | 62        |
|------------------------------------|-----------|
| enabling TLS 1.2                   | 61        |
| encryption                         |           |
| configuring AES-256 bit encryption | <u>62</u> |
| Enhanced Access Security Gateway   |           |
| configure                          | <u>62</u> |

# F

| FedRAMP                                 |           |
|-----------------------------------------|-----------|
| overview                                | <u>64</u> |
| field descriptions                      |           |
| CSR                                     | <u>58</u> |
| QoS                                     | <u>42</u> |
| finding content on documentation center | <u>74</u> |
| finding port matrix                     | 74        |
| FIPS                                    |           |
| support for FedRAMO                     | 64        |
| Full video mode                         | 10        |

# G

| gateway |              |      |           |
|---------|--------------|------|-----------|
| field   | descriptions | <br> | <u>24</u> |

# Н

| H.323–based calls port configuration 40 | <u>0</u> |
|-----------------------------------------|----------|
| High-scale audio mode <u>1(</u>         | <u>)</u> |

#### I

| InSite Knowledge Base |
|-----------------------|
|-----------------------|

#### L

| languages            |           |
|----------------------|-----------|
| add                  | <u>66</u> |
| modify               |           |
| license entitlements |           |
| activate             |           |
| licenses             |           |
| apply                | <u>48</u> |
| Media Server         |           |
| log retention        |           |
| logging in           |           |
| administrator portal | <u>19</u> |
| user portal          | <u>20</u> |
| logo customization   |           |
| logs                 |           |
| downloading          | 55        |
| logs,                |           |
| set retention time   |           |
|                      |           |

### Μ

| media server                             |                 |
|------------------------------------------|-----------------|
| configuring 1080p*60fps video resolution | <u>30</u>       |
| configuring 720p*60fps video resolution  | <mark>31</mark> |
| field descriptions                       | 23              |
| meeting types                            |                 |
| modify meeting types                     |                 |
| Media Server                             |                 |
| add                                      |                 |
| add as gateway                           |                 |
| apply licenses                           | 48              |
| capacity                                 | 13              |
| change working mode                      | 28              |
| configure network settings               | 24              |
| create security certificates             | 57              |
| CSR configuration                        |                 |
| nateway settings                         | <u>00</u><br>24 |
| license configuration checklist          | 45              |
| media server configuration               | <u>10</u><br>23 |
| network settings                         | <u>20</u><br>25 |
| overview                                 | <u>20</u><br>8  |
| scalability                              | <u>0</u><br>13  |
| secure connection                        | <u>10</u><br>60 |
| secure connection                        | <u>00</u><br>50 |
| toophical apositions                     | <u>59</u><br>11 |
| meeting types                            | <u>11</u>       |
| appliques                                | 20              |
| detailed properties                      | <u>32</u>       |
| field descriptions                       | <u>33</u>       |
| neid descriptions                        | <u>30</u>       |
| moally                                   | <u>35</u>       |
| Meetings Management                      | 00              |
| add Meetings Media Server as gateway     | <u>23</u>       |
| moaitying                                | ~~              |
| languages                                | <u>66</u>       |
| meeting types                            |                 |
| My Docs                                  | <u>74</u>       |
|                                          |                 |

# Ν

| network settings      |                 |
|-----------------------|-----------------|
| configure             | <u>24</u>       |
| field descriptions    | 25              |
| NIST mode configuring | <mark>63</mark> |

### 0

| overview                         |           |
|----------------------------------|-----------|
| administrator responsibilities   | <u>7</u>  |
| Avaya Meetings Management        | <u>18</u> |
| bandwidth requirement            | 16        |
| FedRAMP                          | 64        |
| management tool                  | 18        |
| ports configuration              | 38        |
| supported audio and video codecs | 15        |
| supported video lavouts          | 15        |
| topology                         | 11        |

| overview (continued) |             |
|----------------------|-------------|
| working modes        | . <u>10</u> |

#### Ρ

| PLDS                                      |           |
|-------------------------------------------|-----------|
| downloading software                      | <u>47</u> |
| port matrix                               | <u>74</u> |
| port ranges                               |           |
| configuring for audio                     | <u>39</u> |
| configuring for H.323-based calls         | <u>40</u> |
| configuring for RAS                       | <u>39</u> |
| configuring for video                     | 39        |
| configuring for video conference features | 41        |
| ports configuration overview              | <u>38</u> |
|                                           |           |

# Q

| QoS                |   |
|--------------------|---|
| configuration42    | 2 |
| field descriptions | 2 |

# R

| related documentation            |
|----------------------------------|
| restoring server configuration55 |
| retrieving                       |
| UUID                             |

## S

| searching for content          | <u>74</u>   |
|--------------------------------|-------------|
| secure mode configuring        | <u>63</u>   |
| securing                       |             |
| connection using TLS           | <u>60</u>   |
| enabling TLS 1.2               | <u>61</u>   |
| security certificates          |             |
| create                         | . <u>57</u> |
| upload                         | . <u>59</u> |
| server configuration           |             |
| backing up automatically       | <u>54</u>   |
| backing up manually            | . <u>53</u> |
| downloading                    | <u>55</u>   |
| restoring                      | . <u>55</u> |
| sharing content                | <u>74</u>   |
| software upgrading             |             |
| using new upgrade archives     | . <u>49</u> |
| using saved upgrade files      | . <u>51</u> |
| sort documents by last updated | . <u>74</u> |
| support                        | . <u>76</u> |
|                                |             |

# Т

| topology | <u>11</u> |
|----------|-----------|
| training | . 75      |

#### U

| upgrading software         |           |
|----------------------------|-----------|
| using new upgrade archives | <u>49</u> |
| using saved upgrade files  | <u>51</u> |
| uploading                  |           |
| security certificates      | <u>59</u> |
| UUID                       |           |
| retrieve                   |           |

# V

| video                                              |           |
|----------------------------------------------------|-----------|
| configuring QoS                                    | <u>42</u> |
| supported codecs                                   | <u>15</u> |
| supported layouts                                  | 15        |
| video codecs                                       | 15        |
| video conference features port range configuration | 41        |
| video layouts                                      | 15        |

#### w

| watch list                   | 74        |
|------------------------------|-----------|
| WebRTC calls                 |           |
| configure in OTT deployments |           |
| configure in TE deployments  | 29        |
| working modes                |           |
| change                       | <u>28</u> |
| Full video mode              | 10        |
| High-scale audio mode        | <u>10</u> |
| -                            |           |